# La prise WEAVERMX en main de **Dreamweaver MX** -niveau 1-

### Introduction

Dreamweaver MX est un logiciel qui permet la création des pages web pour site Internet. Ce cours vous apprendra à bien démarrer avec Dreamweaver MX. Ainsi, il permet de générer le code HTML nécessaire pour afficher vos pages Web telles que vous les concevez avec l'interface graphique du logiciel.

Dreamweaver MX fait aussi office de logiciel de transfert de fichiers (FTP) vers votre hébergeur. Il permet donc de transférer les pages sur le site, sans avoir besoin d'un autre programme.

#### L'objectif de ces diapos est :

La découverte de Dreamweaver MX et de la possibilité de construire un site Web comportant des images, des liens hypertexte, des images liens, des tableaux.

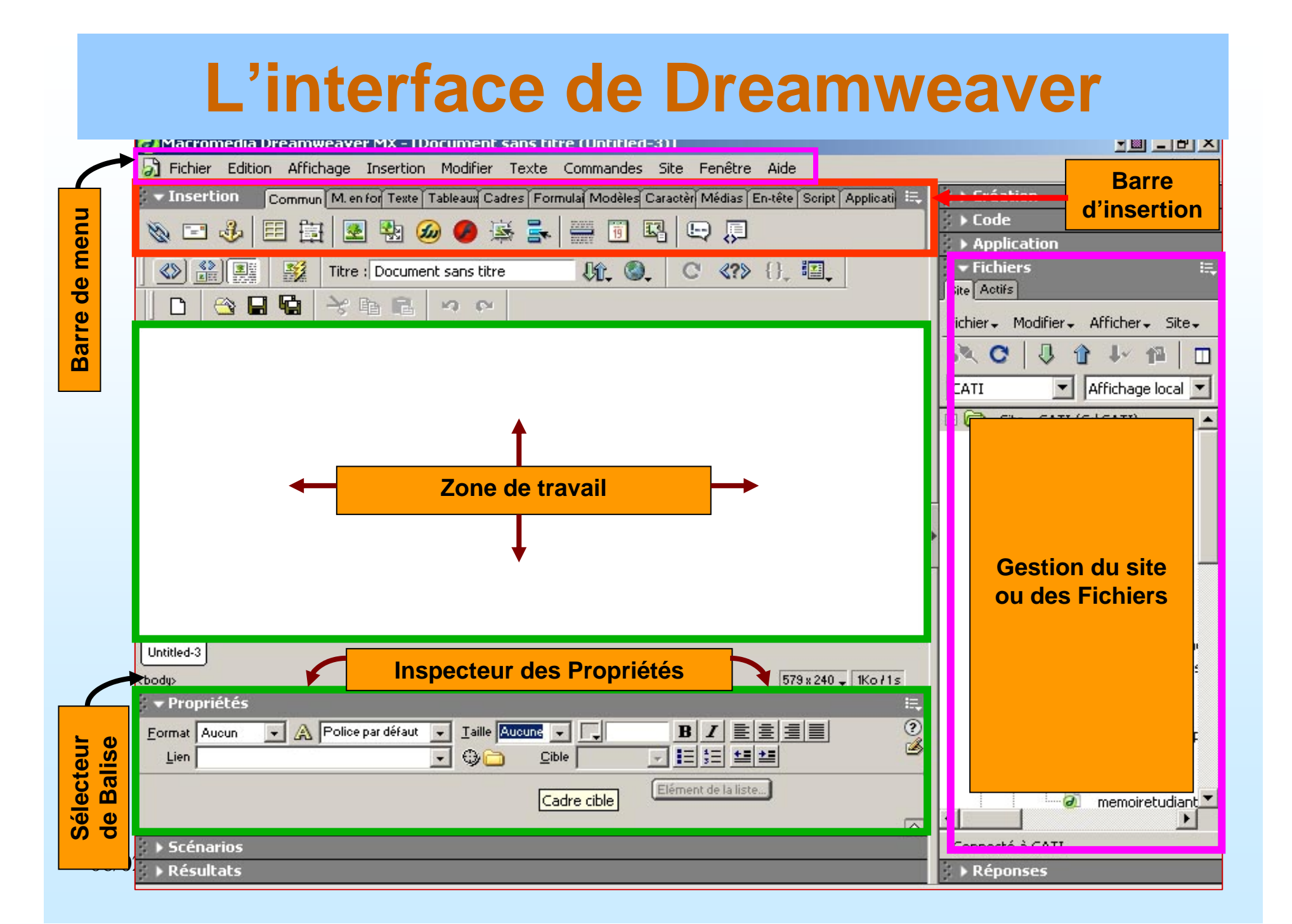

#### La fenêtre des objets

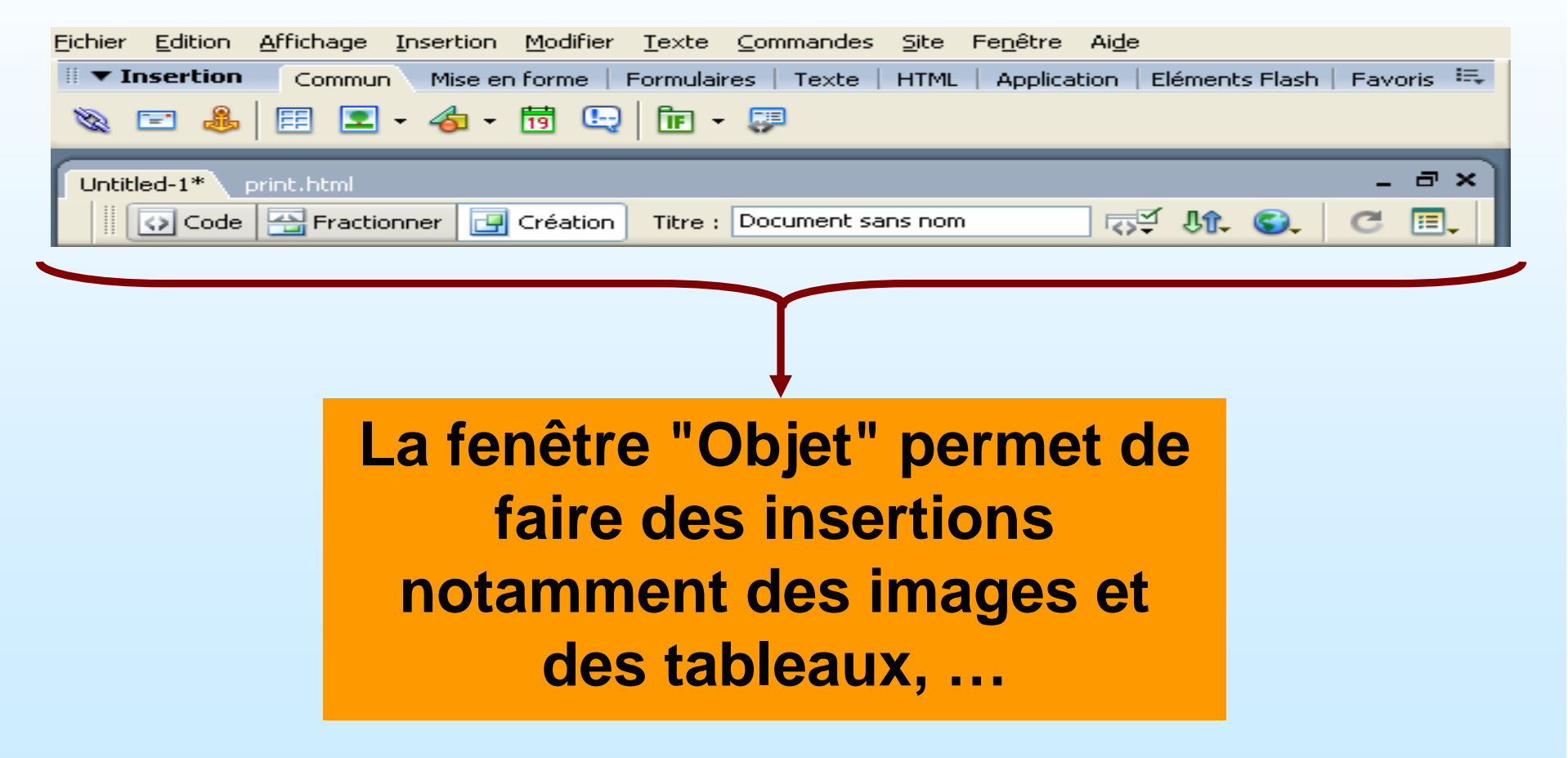

© Allal MENNIS - www.allal-mennis.com

## La fenêtre des propriétés

| II ▼ Propriétés                                                | i,    |  |  |  |  |  |
|----------------------------------------------------------------|-------|--|--|--|--|--|
| Format Aucun 🗸 Style Aucun V B I 🖹 🗄 🗐 🔽                       | ې 🗅 🕲 |  |  |  |  |  |
| Police Police par défaut 🗸 Taille Aucune 🗸 🗸 📮 📰 📰 🖾 🖬 🗸 Cible |       |  |  |  |  |  |
| Propriétés de la page                                          |       |  |  |  |  |  |
|                                                                |       |  |  |  |  |  |
|                                                                |       |  |  |  |  |  |
| T T                                                            |       |  |  |  |  |  |
|                                                                |       |  |  |  |  |  |
|                                                                |       |  |  |  |  |  |
| La fonôtro "Propriótós" pormot do                              |       |  |  |  |  |  |
| La leffette Prophetes permet de                                |       |  |  |  |  |  |
| créer des liens entre les pages, de                            |       |  |  |  |  |  |
|                                                                |       |  |  |  |  |  |
| modifier la couleur d'un texte, la taille                      |       |  |  |  |  |  |
|                                                                |       |  |  |  |  |  |
| des caracteres, le style des polices.                          |       |  |  |  |  |  |

# La gestion d'un site local (1/4)

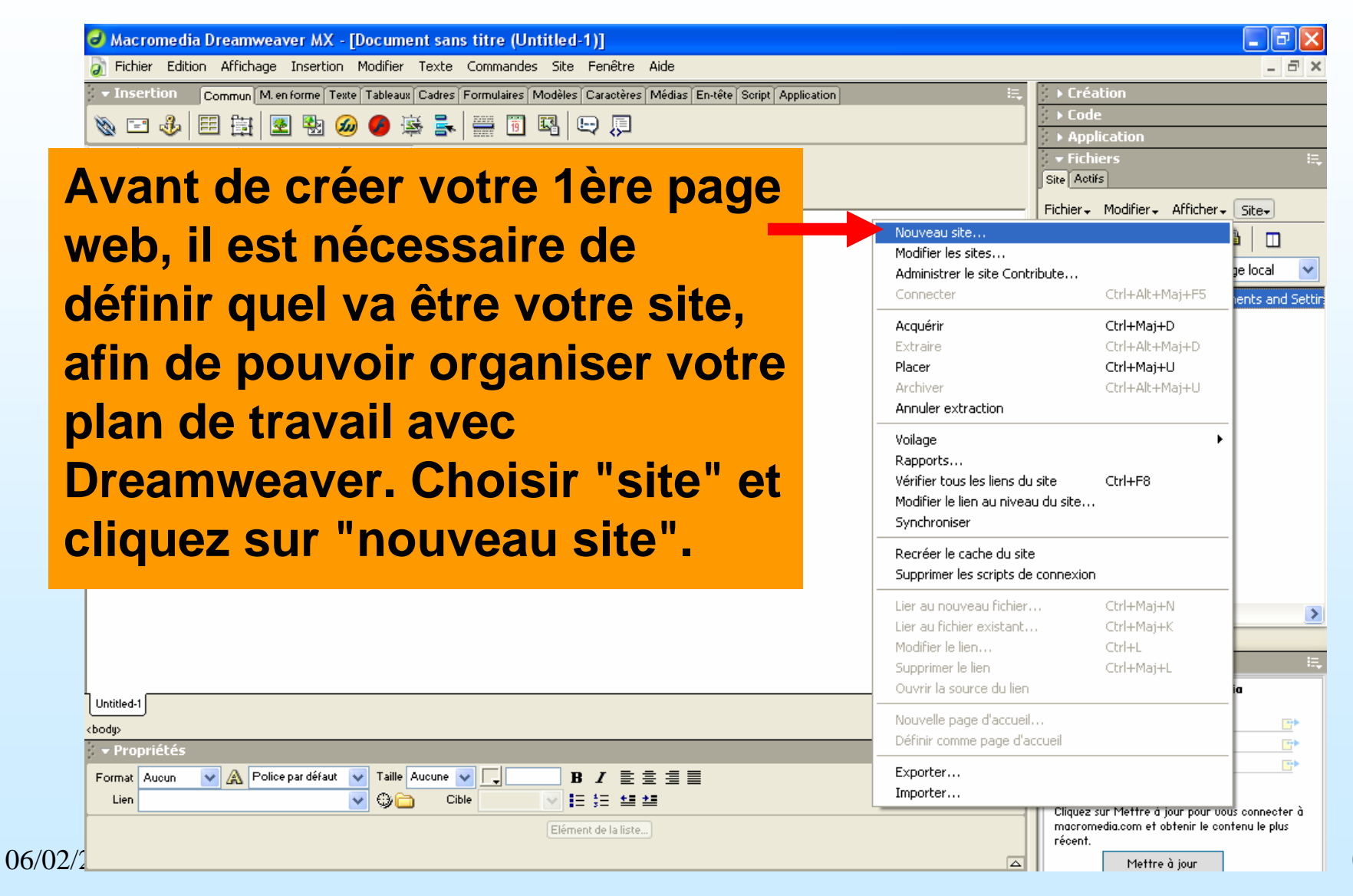

# La gestion d'un site local (2/4)

|                | Définition du site pour Mon si                                              | te.com                         |                                                                                                    |                | × |
|----------------|-----------------------------------------------------------------------------|--------------------------------|----------------------------------------------------------------------------------------------------|----------------|---|
|                | Elémentaire Avancé                                                          |                                |                                                                                                    |                |   |
|                | Catégorie                                                                   | Infos locales                  |                                                                                                    |                |   |
|                | Infos locales<br>Infos distantes<br>Serveur d'évaluation                    | <u>N</u> om du site :          | Mon site.com                                                                                                   |                |   |
|                | Voilage<br>Design Notes                                                     | Dossier <u>r</u> acine local : | C:\mon_site.com\                                                                                               | <b></b>        |   |
|                | Mise en forme de la carte du site<br>Colonnes en mode Fichier<br>Contribute |                                | Actualiser automatiquement la liste des fi                                                                     | ichiers locaux |   |
|                |                                                                             | Dossier des images par défaut  | C:\mon_site.com\images\                                                                                        |                |   |
| Pour la créati | on de                                                                       | Adresse <u>H</u> TTP :         | http://www.mon_site.com                                                                                        |                |   |
| votre site rem | plissez                                                                     |                                | Cette adresse permet au vérificateur de<br>lien de détecter les liens HTTP qui font<br>référence à votre site. |                |   |
| les différents | champs :                                                                    | Cache :                        | Activer le cache                                                                                               |                |   |
| nom du site d  | lossier                                                                     |                                | Le cache conserve les informations sur les fichiers et les actifs du site, ce qui accélère                     |                |   |
|                |                                                                             |                                | les fonctionnalités du panneau des actifs,<br>de la gestion des liens et de la carte du site.                  |                |   |
| racine,        |                                                                             |                                |                                                                                                    |                |   |
|                |                                                                             |                                |                                                                                                    |                |   |
|                |                                                                             |                                |                                                                                                    |                |   |
|                |                                                                             |                                |                                                                                                    |                |   |
|                |                                                                             |                                |                                                                                                    |                |   |
|                |                                                                             |                                |                                                                                                    | uler Aide      | ר |
|                |                                                                             |                                |                                                                                                    |                | _ |

06/02/2006

© Allal MENNIS - www.allal-mennis.com

#### La gestion d'un site local - FTP (3/4)

| Pour l'utilisation        | Définition du site pour Site_SAFI-Ville_2006                                                                                                    | $\mathbf{X}$                                                                                                    |
|---------------------------|----------------------------------------------------------------------------------------------------|----------------------------------------------------------------------------------------------------|
|                           | Elémentaire Avancé                                                                                                    |                                                                                                    |
| du FIP cliquez            | Catégorie Infos distantes                                                                                                    |                                                                                                    |
| ici OU                    | Infos locales<br>Infos distantes<br>Serveur d'évaluation<br>Voilage<br>Design Notes<br>Mise en forme de la carte du site<br>Colonnes en mode Fichier<br>Contribute<br>Nom d'utilisateur<br>Mot de passe | <ul> <li>FTP ✓</li> <li>ftp.mon_site.com</li> <li>user/mon_site</li> <li>mon_login I_ester</li> <li>••••••</li> <li>✓ Enregistrer</li> <li>Utiliser ETP passif</li> <li>Utiliser un pare-feu Paramètres du pare-feu</li> <li>Utiliser Secure FTP (SFTP)</li> </ul> |
| T                         | Puis saisissez les<br>information FTP en<br>remplissant les<br>différents champs :<br>nom du site, dossier                                                                                              | ☐ Télécharger aut <u>o</u> m. les fichiers vers le serveur lors de l'enregistrement<br>☐ Acti <u>v</u> er l'archivage et l'extraction de fichier                                                                                                    |
| Cráation :=<br>06/02/2006 | Allal MENNIS - www.allal-mennis                                                                                                    | OK Annuler Aide                                                                                                    |

# La gestion d'un site local (4/4)

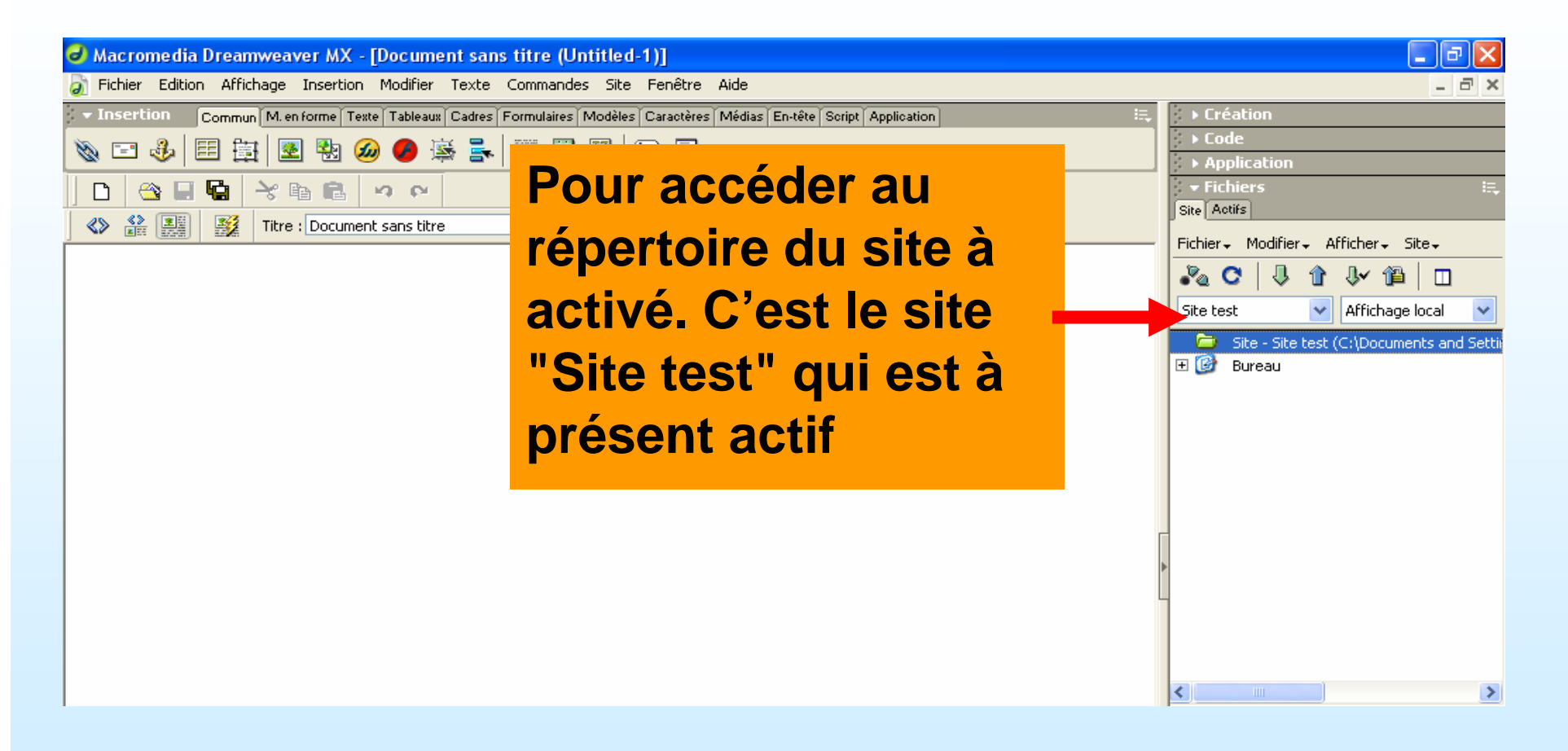

# Le site distant

| Définition du site pour nom_site.com                                                                                                    |                      |                        |                             |                  |
|----------------------------------------------------------------------------------------------------|----------------------|------------------------|-----------------------------|------------------|
| Elémentaire Avancé                                                                                                    |                      | Configurer le ser      | veur                        |                  |
| Définition du site                                                                                                    |                      | eoningarior to ser     |                             |                  |
| Modification des fichiers Test des fichiers                                                                                                    |                      | Nom :                  | Site_Mon_site               |                  |
| Dans Macromedia Dreamweaver MX 2004, un sit Cliquez io                                                                                                    |                      | Type d'accès :         | FTP                         |                  |
| Comment voulez-vous appeler votre site ?                                                                                                    |                      | Hôte FTP :             | ftp.nom_hebergeur.com       |                  |
| Exemple : MonSite                                                                                                    |                      | Répertoire de l'hôte : | /user/nom_site              |                  |
|                                                                                                    |                      | Nom d'utilisateur :    | nom_site.com                | Test             |
| Si vous souhaitez travailler directement sur le serveur via FTP ou RDS, il est recommand-<br>créer de préférence une connexion au serveur FTP ou RDS. Les connexions au serveur<br>permettent pas d'effectuer des opérations à l'échelle du site, comme la vérification des li<br>repropris du cité. | é de<br>ne<br>ens ou | Mot de passe :         | : .                         | Enregistrer      |
|                                                                                                    |                      |                        | 🔲 Utiliser FTP passif       |                  |
| Calaiaa                                                                                                    |                      |                        | Utiliser un pare-feu Paramè | tres du pare-feu |
| Jaisiss                                                                                                    | ez les               |                        | Utiliser Secure FTP (SFTP)  |                  |
| informa                                                                                                    | tions                |                        |                             |                  |
| sur vot                                                                                                    |                      |                        |                             |                  |
|                                                                                                    |                      | Préfixe de l'URL :     | http://www.nom_site.com     |                  |
| compte                                                                                                    |                      |                        |                             | Aide             |
| chez                                                                                                    |                      |                        |                             |                  |
| l'héber                                                                                                    | geur                 |                        |                             |                  |
| daviate                                                                                                    |                      |                        |                             |                  |
| de votro                                                                                                    | esite                |                        |                             |                  |

#### Le site distant - FTP : synchronisation (1/3)

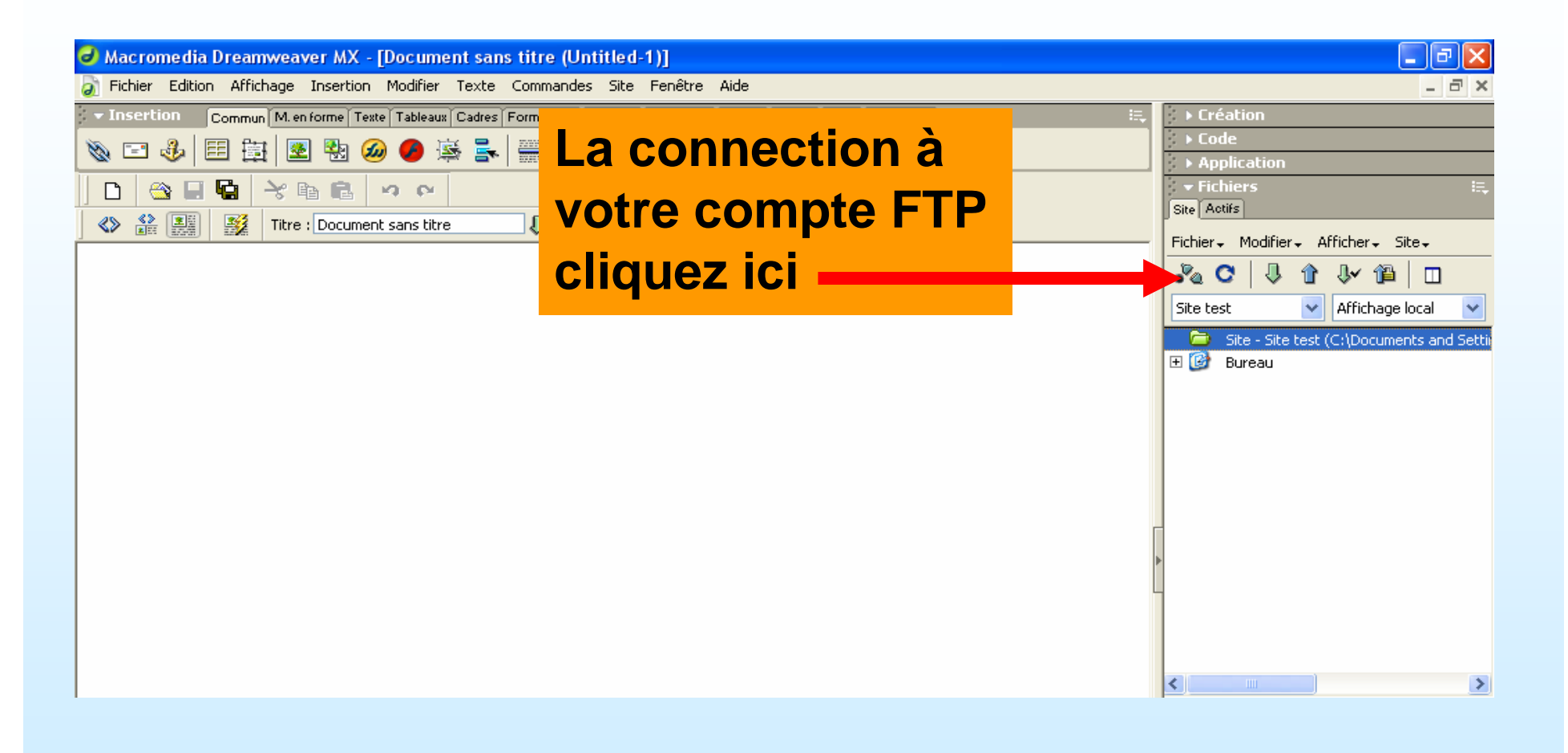

#### Le site distant - FTP : synchronisation (2/3)

- Choisissez un site.
- Cliquez sur le bouton connecter à un hôte distant.
- Sélectionnez site/Synchroniser.
- Mettez le site local Maître.
- Sélectionnez "Placer les fichiers les plus récents sur Hôte distant".
- Attention à : => A ne pas supprimer les fichiers du site distant lorsqu'il ne font pas partis de ceux mis à jour suivant votre sélection.

#### Le site distant - FTP : synchronisation (3/3)

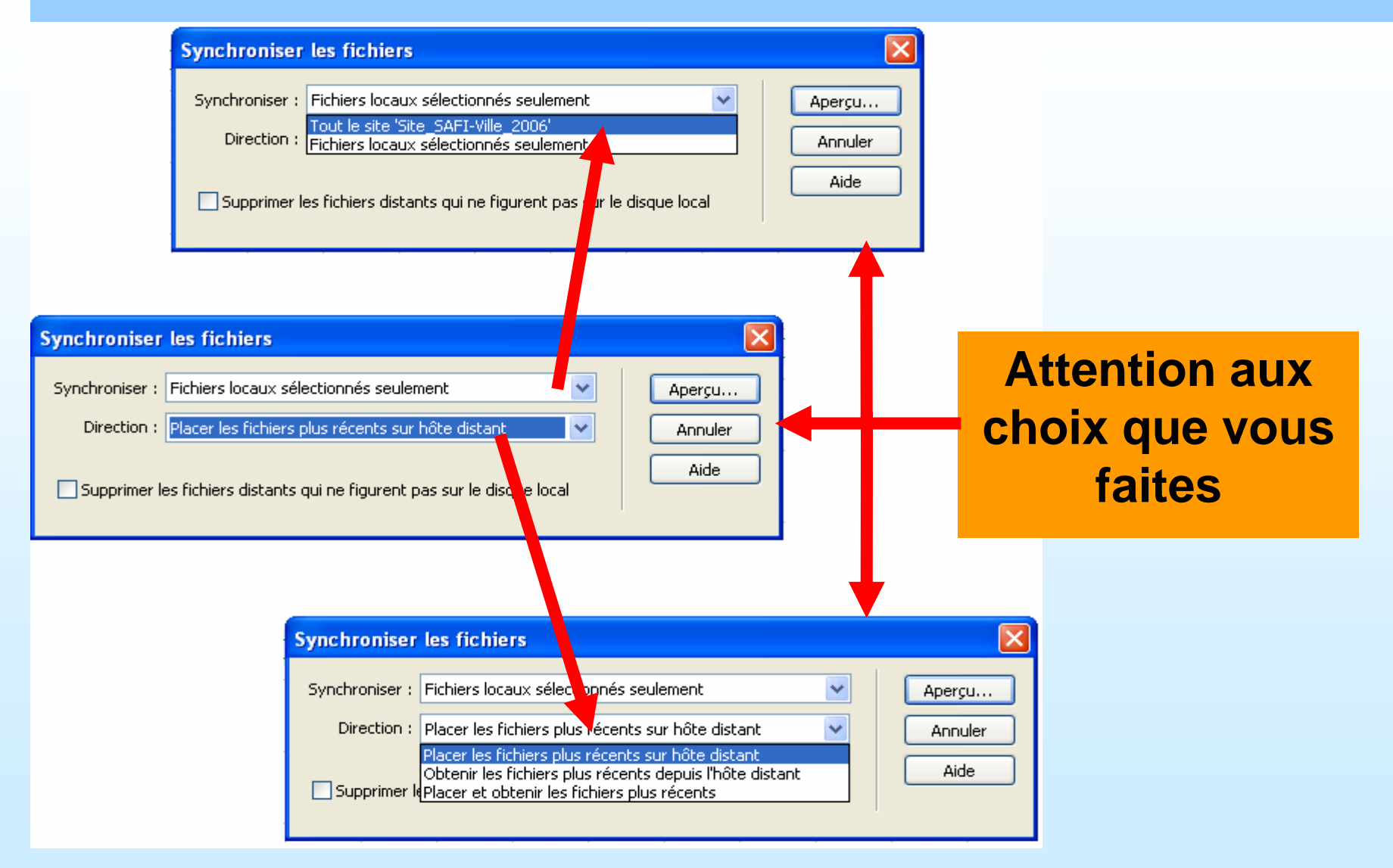

© Allal MENNIS - www.allal-mennis.com

06/02/2006

## Création d'une page

# Allez dans le menu "Fichier" puis cliquez sur "Nouveau" ou Ctl+N :

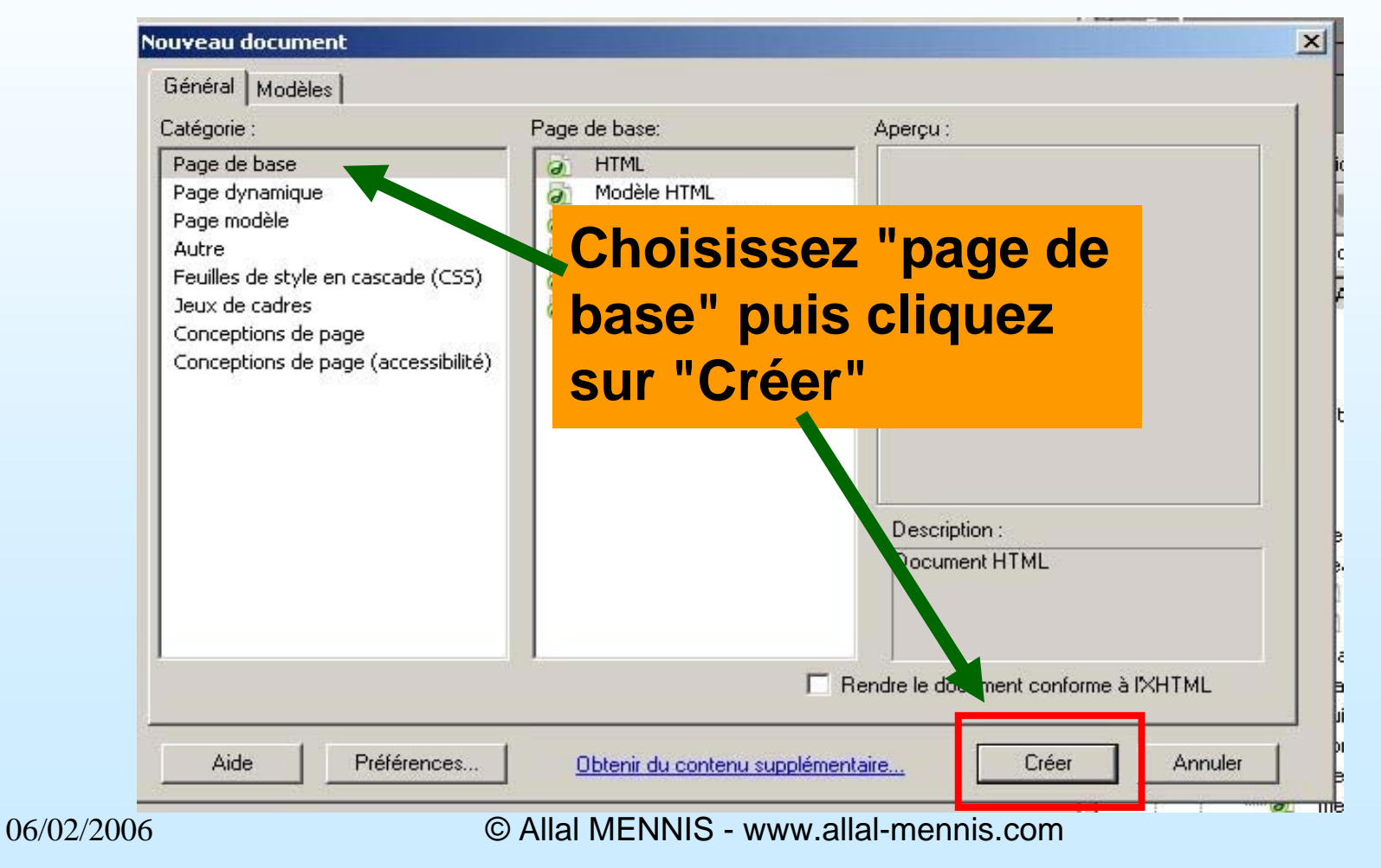

#### Visualiser votre page

Pour la visualiser votre page sur un navigateur Internet il faut au niveau du clavier cliquez sur
 F12

• Il est nécessaire parfois de donner un titre à votre page

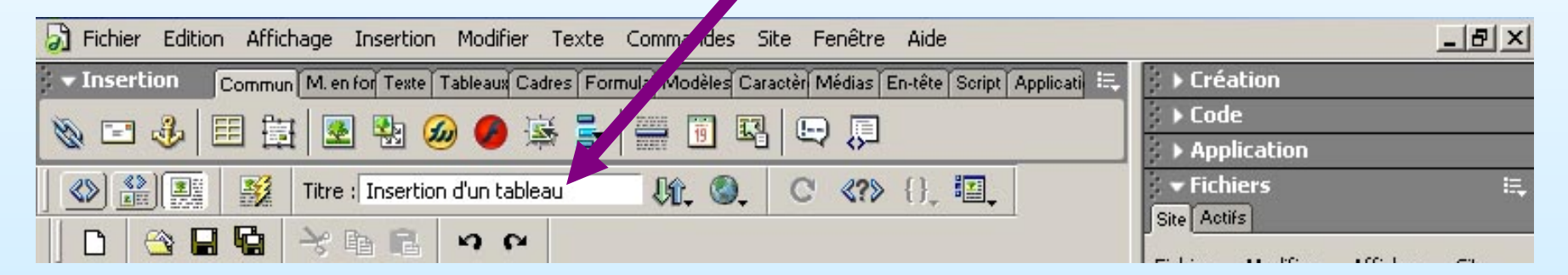

# Mise en page (1/2)

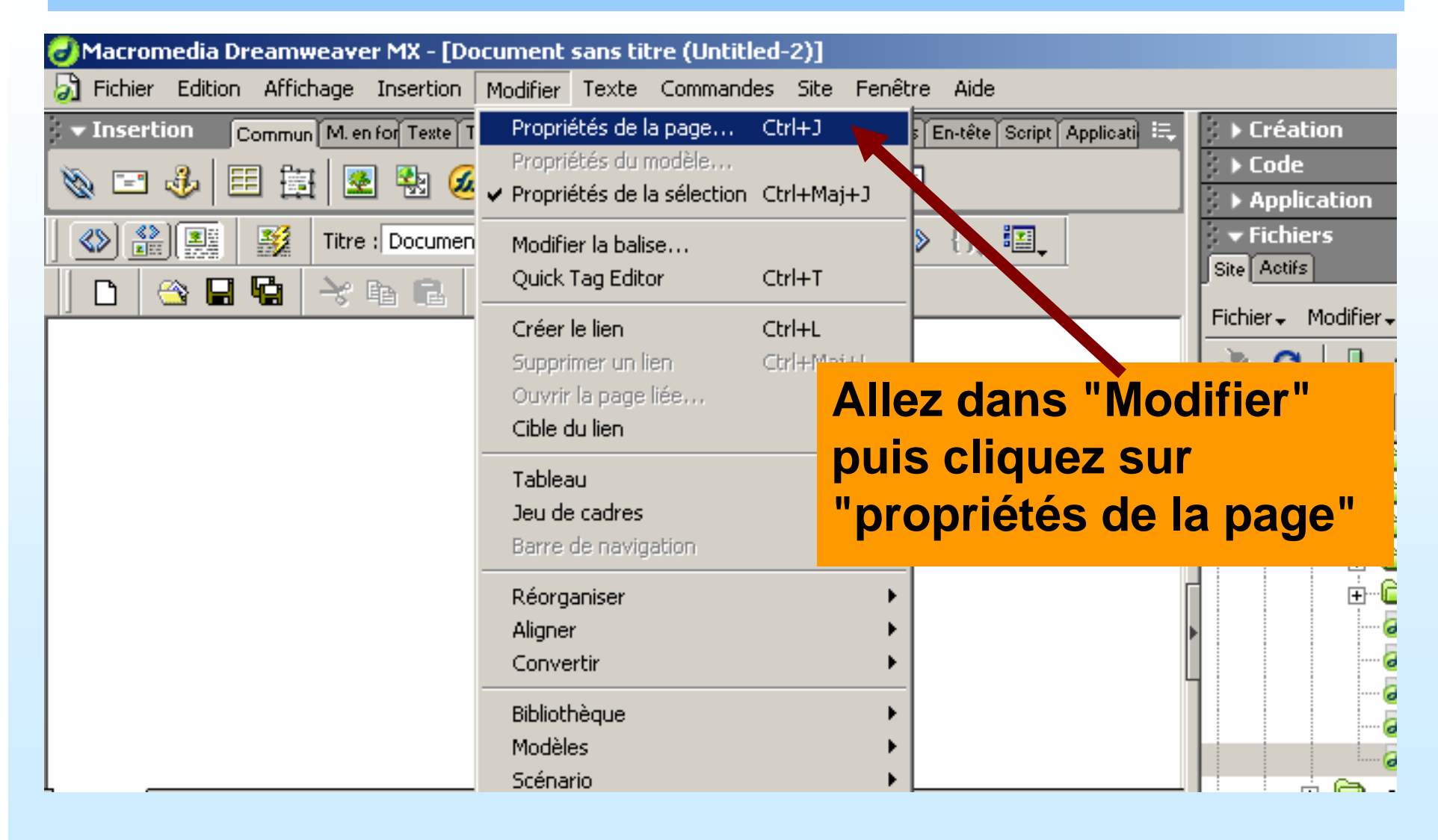

# Mise en page (2/2)

Complétez les propriétés de la page (arrière plan de la page, couleurs des liens, ...) puis cliquez sur "OK"

06/02/2006

| Propriétés de la page                                  | ×         |
|--------------------------------------------------------|-----------|
| Titre : Index                                          | OK        |
| Image d'arrière-plan : Parcourir                       | Appliquer |
| Couleur d'arrière-plan : 📃 #3399FF                     | Annuler   |
| Couleur du texte : 💻 #000000 Liens visités : 其 #99FF66 |           |
| Couleur du lien : 💻 #990000 Liens actifs : 💻 #009966   |           |
| Marge gauche : Largeur de marge :                      |           |
| Marge haut : Hauteur de marge :                        |           |
| Encodage du document : Occidental (Latin1) 💽 Recharger |           |
| Tracé de l'image : Parcourir                           |           |
| Transparence de l'image : 100%                         |           |
| I ransparent Upaque                                    |           |
| Dossier du document :                                  | 0.44      |
| Dossier du site : C:\sabrina\ecursus\                  | Aide      |

© Allal MENNIS - www.allal-mennis.com

#### Mise en forme d'un texte

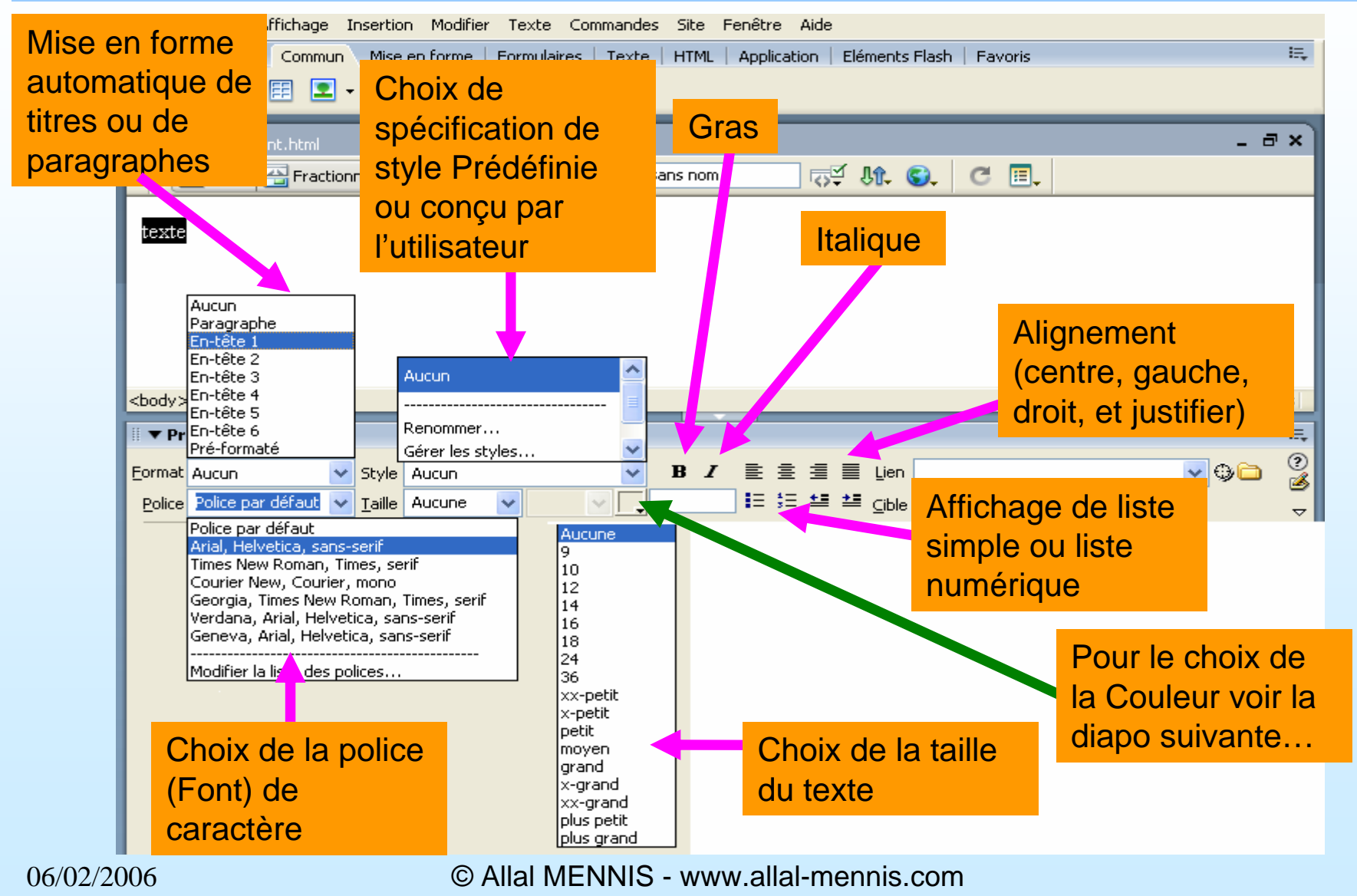

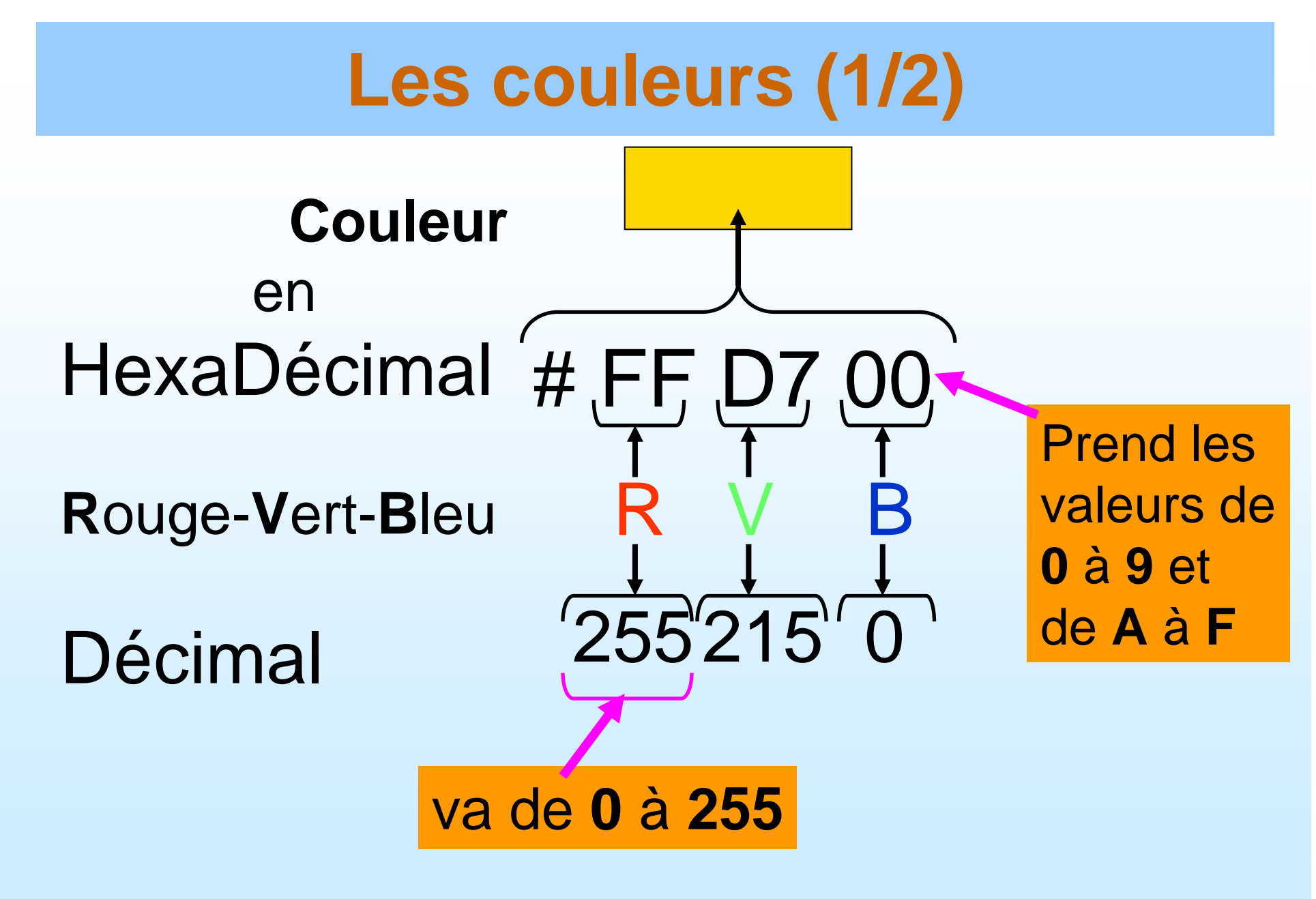

#### Les couleurs (2/2)

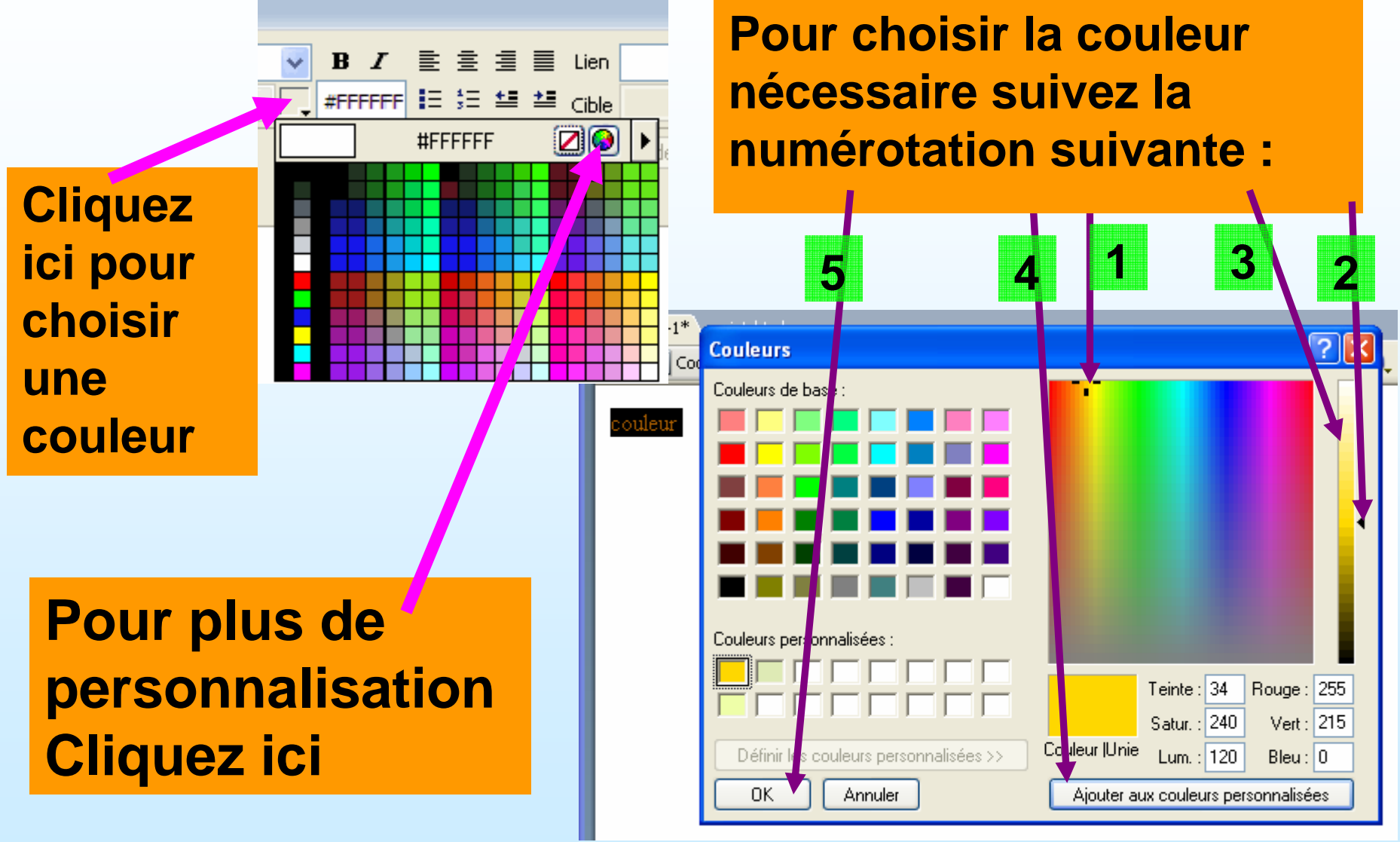

© Allal MENNIS - www.allal-mennis.com

06/02/2006

#### Un lien vers une autre page du site (1/2)

| 🥑 Macromedia Dreamwe      | eaver MX - [Page1 (Dreamweaver/page1*)]                          |                                       | · · · · · · · · · · · · · · · · · · ·  |
|---------------------------|------------------------------------------------------------------|---------------------------------------|----------------------------------------|
| 🔊 Fichier Edition Afficha | age Insertion Modifier Texte Commandes Site                      | e Fenêtre Aide                        | ×                                      |
| ▼ Insertion Commun        | M. en for Texte   Tableaux   Cadres   Formula   Modèles   Caract | tèr Médias En-tête Script Applicati 🔍 | ► Création                             |
| 🔬 🖃 🕹 🖽 🔠                 | 👱 🗞 🧀 🥔 🛸 🛼 🚟 🖪 🗳                                                |                                       | Code Application                       |
|                           | Titre : Page1                                                    | C «?» {} II                           | <ul> <li>Fichiers ∺.</li> </ul>        |
|                           |                                                                  |                                       | Site Actifs                            |
|                           |                                                                  |                                       | Fichier + Modifier + Afficher + Site + |
|                           | Titre Page 1                                                     |                                       | • C 4 1 1 1                            |
|                           |                                                                  | Sálastionna                           | - lo toxto du                          |
| Lien vers la page 2       |                                                                  |                                       | z le lexte du                          |
|                           |                                                                  | futur lien pu                         | is cliquez sur                         |
|                           |                                                                  |                                       |                                        |
|                           |                                                                  | le dossier p                          | our aller                              |
|                           |                                                                  | chorchor la                           | nago dans un                           |
|                           |                                                                  |                                       | page uaits uit                         |
|                           |                                                                  | dossier sur                           | votre poste de                         |
| index* page1* page2*      |                                                                  |                                       |                                        |
| <body></body>             |                                                                  | travall                               |                                        |
| - Propriétés              |                                                                  | :                                     |                                        |
| Eormat Paragraphe 💌 🛕 F   | 'olice par défaut 🖃 Iaille Augur 🚽 🗔 🔤                           |                                       |                                        |
| Lien                      |                                                                  |                                       |                                        |
|                           | Elén                                                             | nent de la liste                      |                                        |
| A N Ecónovice             |                                                                  |                                       |                                        |
| ► Résultats               |                                                                  |                                       | ▶ Réponses                             |
| 06/02/2006                | © Allal MENNIS - wv                                              | vw.allal-mennis.com                   | 2                                      |

© Allal MENNIS - www.allal-mennis.com

#### Un lien vers une autre page du site (2/2)

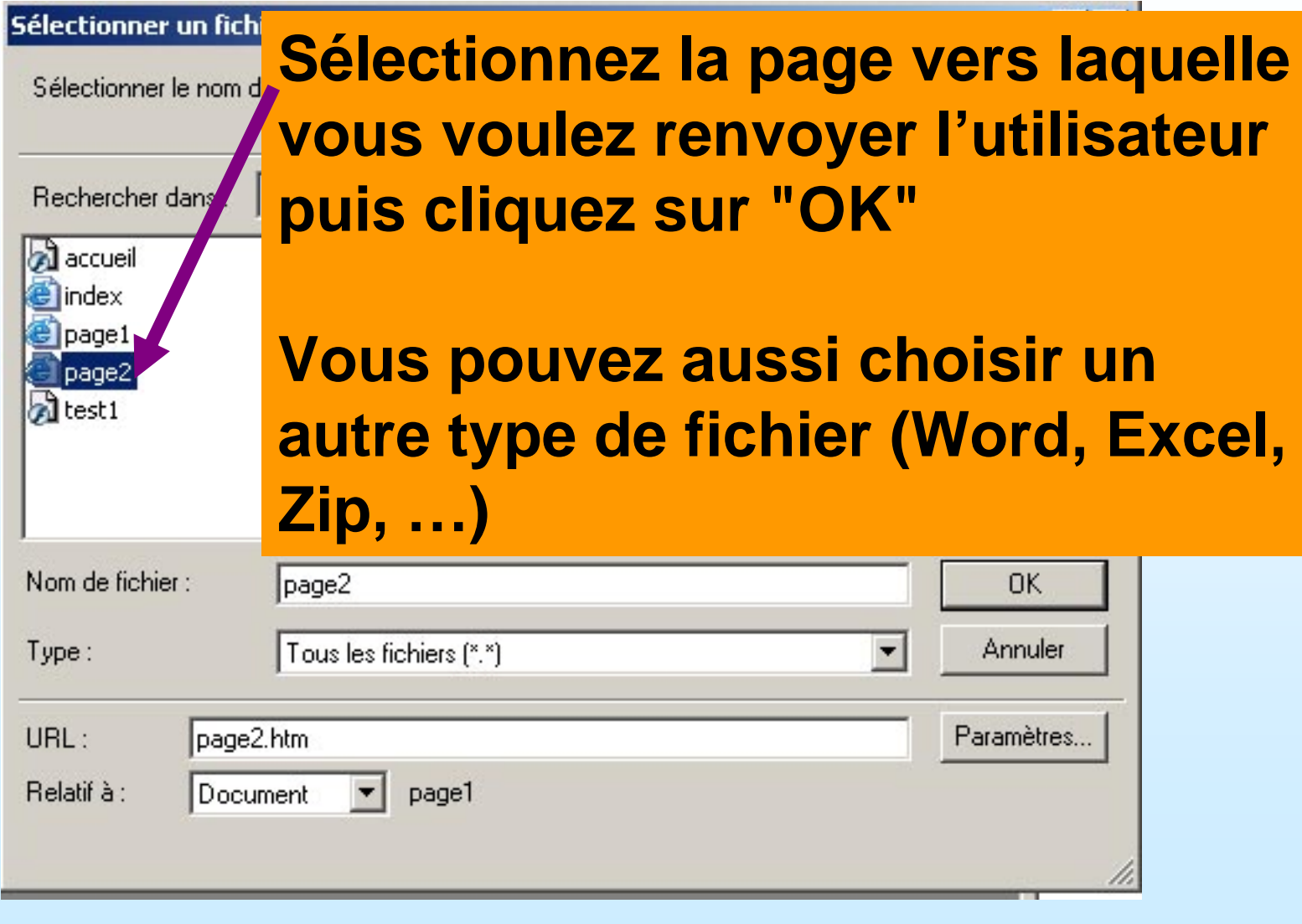

© Allal MENNIS - www.allal-mennis.com

06/02/2006

#### Lien interne (ancre interne) dans une page (1/3)

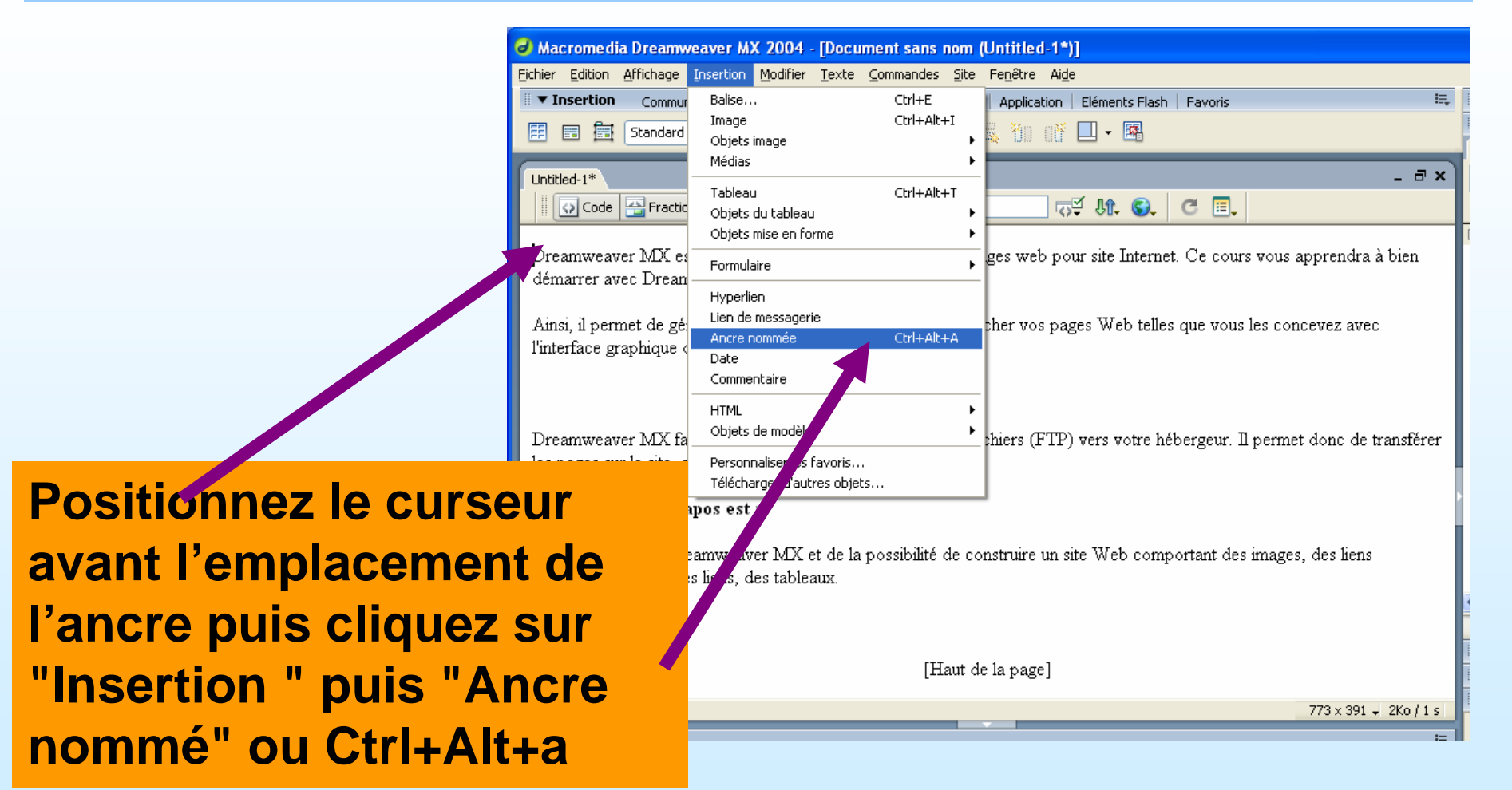

#### Lien interne (ancre interne) dans une page (2/3)

| Behier Edition Africhago Insertion Modifier Texte Commandes & Fegêtre Ade         Insertion Commun Mise en forme Formulaires Texte HTML Application Eléments Flash Flavoris         Image: Standard Développé Mise en forme         Image: Standard Développé Mise en forme         Image:                                                                                                    |                      | Macromedia Dreamweaver MX 2004 - [Document sans nom (Untitled-1*)]                                                                                      |  |  |  |  |
|----------------------------------------------------------------------------------------------------|----------------------|----------------------------------------------------------------------------------------------------|--|--|--|--|
| Image: Insertion Commun Mise en forme       Formulaires       Texte       HTML Application       Eléments Flash       Favoris       Eléments         Image: Image: |                      | Eichier Edition Affichage Insertion Modifier Iexte Commandes Site Fenêtre Aige                                                                          |  |  |  |  |
| E standard Développé Mise en forme                                                                                                    |                      | 🗏 🔻 Insertion Commun Mise en forme Formulaires Texte HTML Application Eléments Flash Favoris 🗮                                                          |  |  |  |  |
| Untitled-1*<br>Code Fractionner Création Titre : Document sans nom<br>Dreamweaver MX est un logiciel qui permet la création des pages web pour site Internet. Ce cours vous apprendra à bien<br>démarrer avec Dreamweaver MX.<br>Ainsi, il permet de générer le code HTML nécessaire pour afficher vos pages Web telles que vous les concevez avec<br>l'interface graphique du logiciel.<br>Dans cette fenêtre<br>saisissez le nom de votre<br>ancre sans espace ni<br>corractòres conécia un puice                                                                                                    |                      | 📰 🖬 Standard Développé Mise en forme 🛅 📰 🥂 式 🎁 🔐 🖛                                                                                                    |  |  |  |  |
| Dreamweaver MX est un logiciel qui permet la création des pages web pour site Internet. Ce cours vous apprendra à bien<br>démarrer avec Dreamweaver MX.<br>Ainsi, il permet de générer le code HTML nécessaire pour afficher vos pages Web telles que vous les concevez avec<br>l'interface graphique du logiciel.<br>Dans cette fenêtre<br>saisissez le nom de votre<br>ancre sans espace ni<br>caractàrica e conéciaux puise                                                                                                    |                      | Untitled-1* - 🗗 X                                                                                                    |  |  |  |  |
| Ainsi, il permet de générer le code HTML nécessaire pour afficher vos pages Web telles que vous les concevez avec<br>l'interface graphique du logiciel.<br>Dans cette fenêtre<br>saisissez le nom de votre<br>ancre sans espace ni<br>corractòres, enécieux puis                                                                                                    |                      | Dreamweaver MX est un logiciel qui permet la création des pages web pour site Internet. Ce cours vous apprendra à bien<br>démarrer avec Dreamweaver MX. |  |  |  |  |
| Dans cette fenêtre<br>saisissez le nom de votre<br>ancre sans espace ni<br>caractòres enóciaux puis                                                                                                    |                      | Ainsi, il permet de générer le code HTML nécessaire pour afficher vos pages Web telles que vous les concevez avec<br>l'interface graphique du logiciel. |  |  |  |  |
| saisissez le nom de votre                                                                                                    | Dans cette           | fenêtre                                                                                                    |  |  |  |  |
| ancre sans espace ni                                                                                                    | saisissez l          |                                                                                                    |  |  |  |  |
| ancre sans espace ni<br>Annuler<br>Aide                                                                                                    |                      | Nom de l'ancre: top OK                                                                                                    |  |  |  |  |
| Aide                                                                                                    | ancre sans espace ni |                                                                                                    |  |  |  |  |
|                                                                                                    | aaraatàraa           |                                                                                                    |  |  |  |  |
| Laracteres speciaux puis and a second second s                                                                                                    | calacteres           |                                                                                                    |  |  |  |  |
| cliquez sur "OK"                                                                                                    | cliquez su           |                                                                                                    |  |  |  |  |
|                                                                                                    | onquez sui           |                                                                                                    |  |  |  |  |
| [Haut de la page]                                                                                                    |                      | [Haut de la page]                                                                                                    |  |  |  |  |
| <br><br>                                                                                                    |                      | <body>  773 × 391 2Ko / 1 s</body>                                                                                                    |  |  |  |  |

06/02/2006

#### Lien interne (ancre interne) dans une page (3/3)

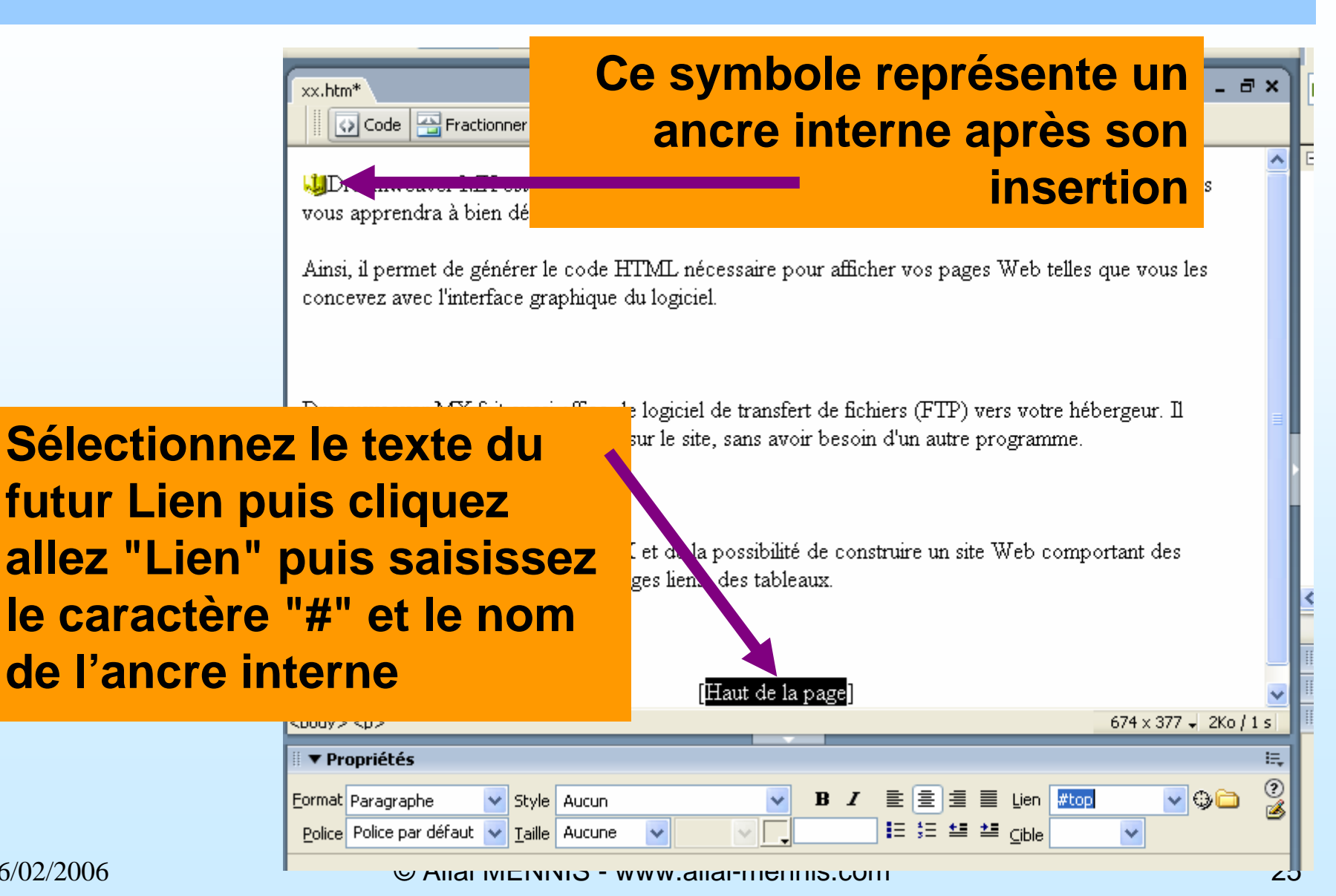

06/02/2006

#### **Un lien avec une adresse HTTP**

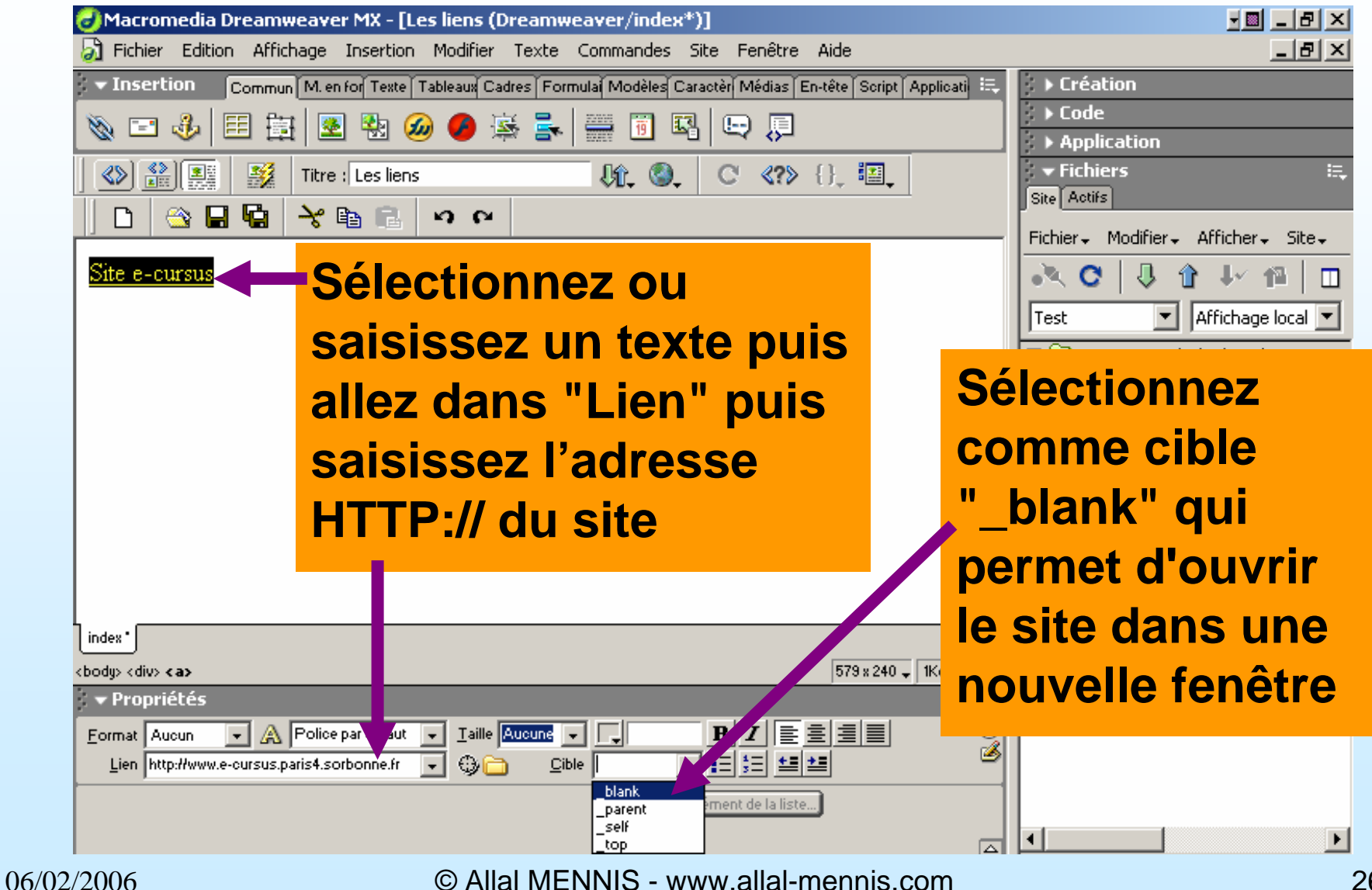

#### Un lien avec une adresse Mail (1/2)

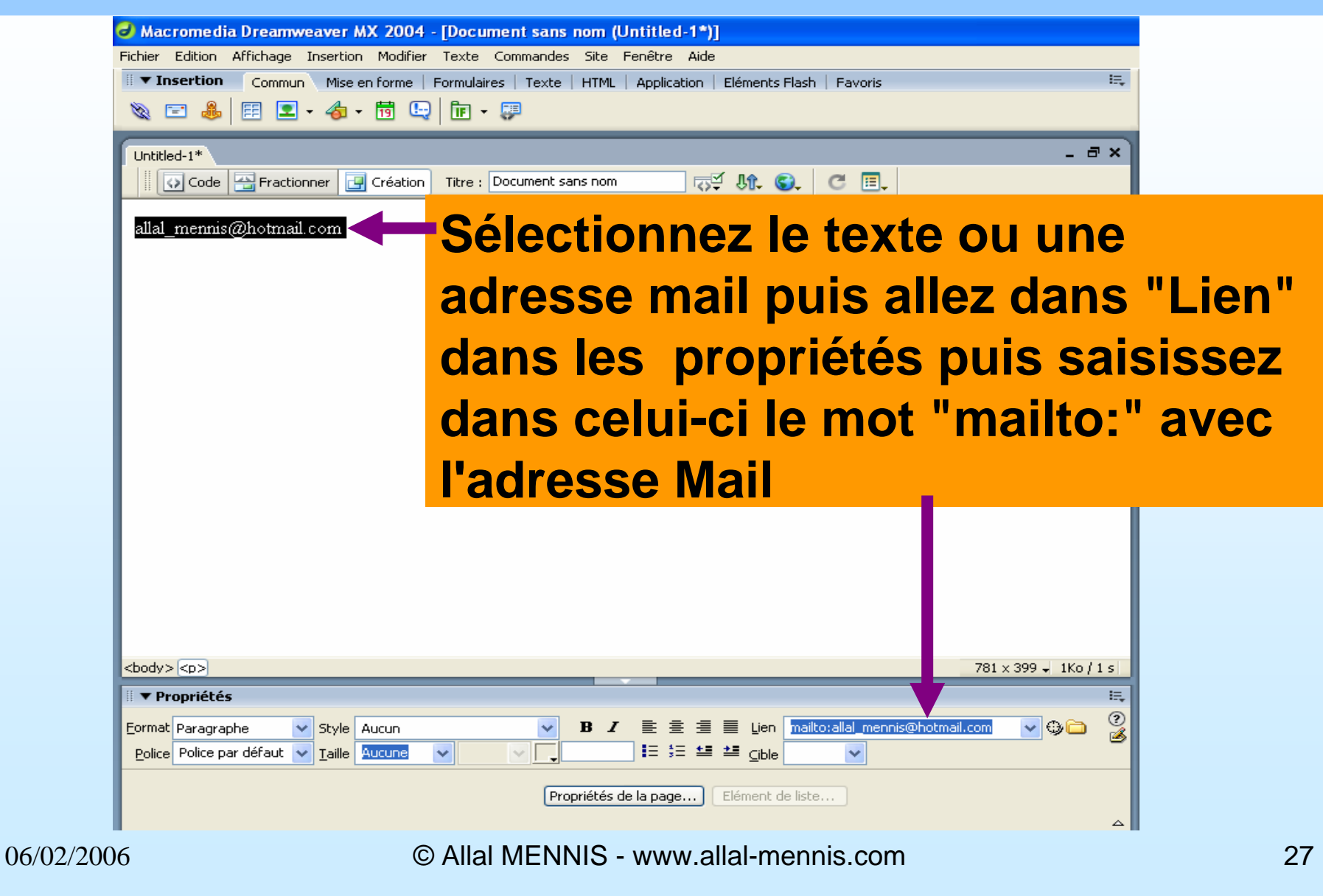

# Un lien avec une adresse Mail (2/2)

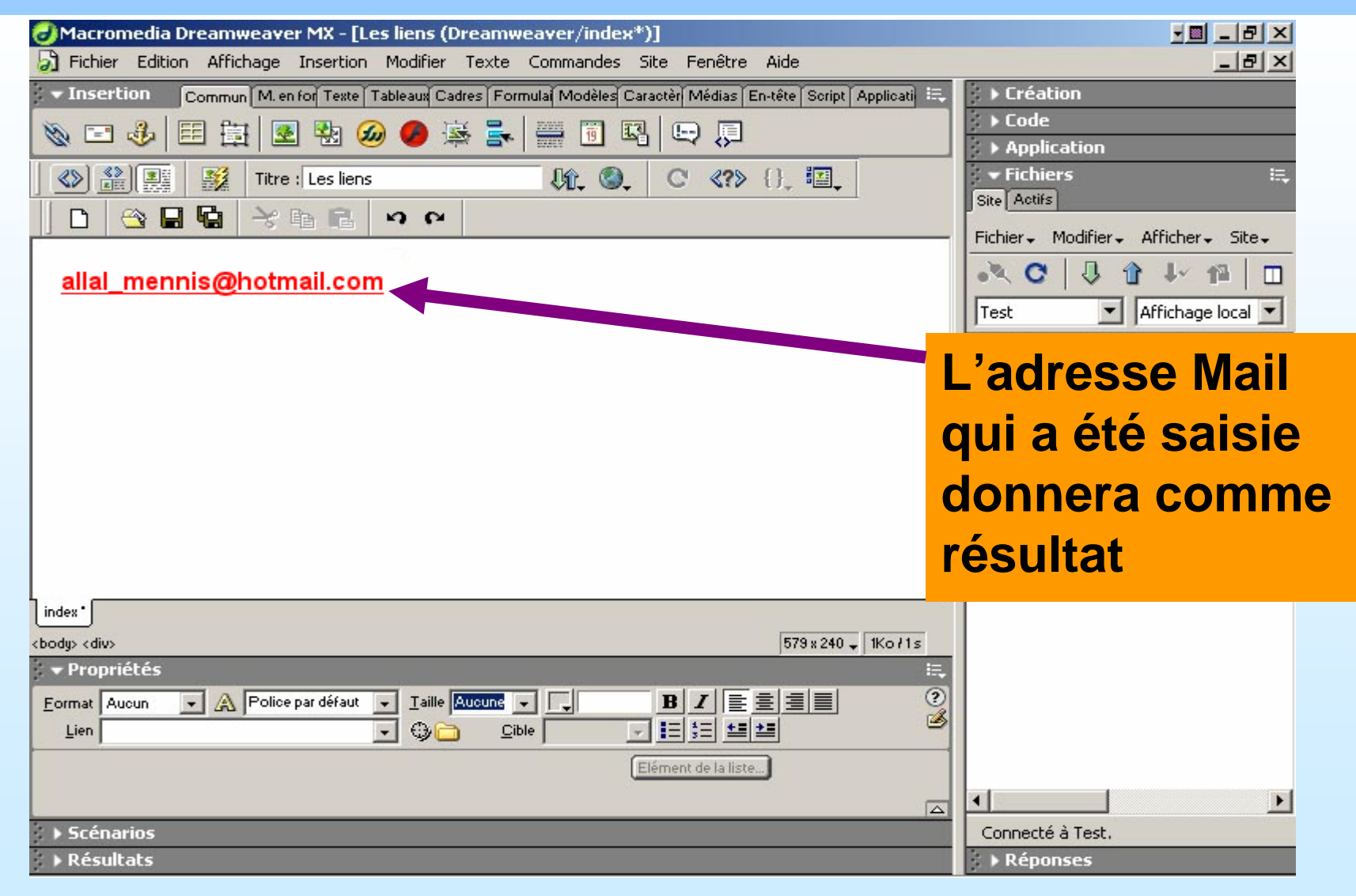

© Allal MENNIS - www.allal-mennis.com

## **Insertion d'un tableau (1/8)**

| 可 Ma                   | c rome d                 | ia Dreamw                       | veaver M                                  | K 2004                                  | - [Docu       | ment sans i                    | nom (        | Untitled         | -1*)]         |        |
|------------------------|--------------------------|---------------------------------|-------------------------------------------|-----------------------------------------|---------------|--------------------------------|--------------|------------------|---------------|--------|
| <u>F</u> ichier        | <u>E</u> dition          | <u>A</u> ffichage               | Insertion                                 | <u>M</u> odifier                        | <u>T</u> exte | $\underline{\subset}$ ommandes | <u>S</u> ite | Fe <u>n</u> être | Ai <u>d</u> e |        |
| II V I                 | nsertion                 | Commur                          | Balise<br>Image<br>Objets<br>Médias       | image                                   |               | Ctrl+E<br>Ctrl+Alt-            | ⊦I<br>▶<br>▶ | Applica          | tion   El     | éments |
|                        | Code                     | ractionn                        | Tableau<br>Objets<br>Objets               | du t <b>a n</b> au<br>mise <b>en</b> fo | J<br>Irme     | Ctrl+Alt+                      | FT F         | F                | ≌ন থ          | , S.   |
|                        |                          |                                 | Formula<br>Hyperlii<br>Lien de<br>Ancre r | aire<br>en<br>messoger<br>iommé         | ie            | Ctrl+Alt-                      | •<br>+A      |                  |               |        |
| All<br>pu<br>"Ta<br>ou | ez<br>is c<br>able<br>su | dans<br>:liqu<br>eau"<br>r l'ic | s "ir<br>ez s<br>'ou<br>cône              | nse<br>sur<br>Ctr                       | rtic<br>′l+/  | on"<br>Alt+t                   | •            |                  |               |        |

#### **Insertion d'un tableau (2/8)**

| Tableau                                |       |
|----------------------------------------|-------|
| Taille du tableau                      | _     |
| Lignes : 💈 Colonnes : 2                |       |
| Largeur du tableau : 100 🛛 Pour-cent 😒 |       |
| Largeur de la bordure : 0 Pixels       |       |
| Marge intérieure des cellules : 0      |       |
| Espacement entre les cellules : 0 🔡 🔛  |       |
| En-tête                                | _     |
| Aucun Gauche Haut Les deux             |       |
| Accessibilité                          | _     |
| Légende :                              |       |
| Aligner la légende : Défaut 🗸          |       |
| Résumé :                               |       |
|                                        |       |
|                                        |       |
| Aide OK Ann                            | iuler |

Choisissez le nombre de lignes et de colonnes, et la taille de la bordure du tableau puis cliquez sur "OK"

### **Insertion d'un tableau (3/8)**

| Macromedia Dreamweaver MX 2004 - [Document sans nom (Untitled-1*)]                                             |         |
|----------------------------------------------------------------------------------------------------|---------|
| <u>Fichier Edition Affichage Insertion Modifier Texte Commandes Site Fenêtre Aide</u>                          |         |
| III 🔻 Insertion 🛛 Commun 🛛 Mise en forme   Formulaires   Texte   HTML   Application   Eléments Flash   Favoris | E. I.   |
| 🔌 🖃 🕹 📰 💌 🧔 - 📅 🖳 🛅 - 🐺                                                                                        |         |
| Untitled-1* print.html                                                                                         | _ = × 🕨 |
| 🖸 Code 📇 Fractionner 📴 Création 🛛 Titre : Document sans nom 🖓 👫 🌍 C 🗉                                          |         |
|                                                                                                    |         |
|                                                                                                    |         |
| 100% (751) -                                                                                                   |         |
|                                                                                                    |         |
| L'aspect du Tableau après son insertion<br>dans la page et on a maintenant la<br>possibilité de le modifier    |         |

#### Les propriétés d'un tableau (4/8)

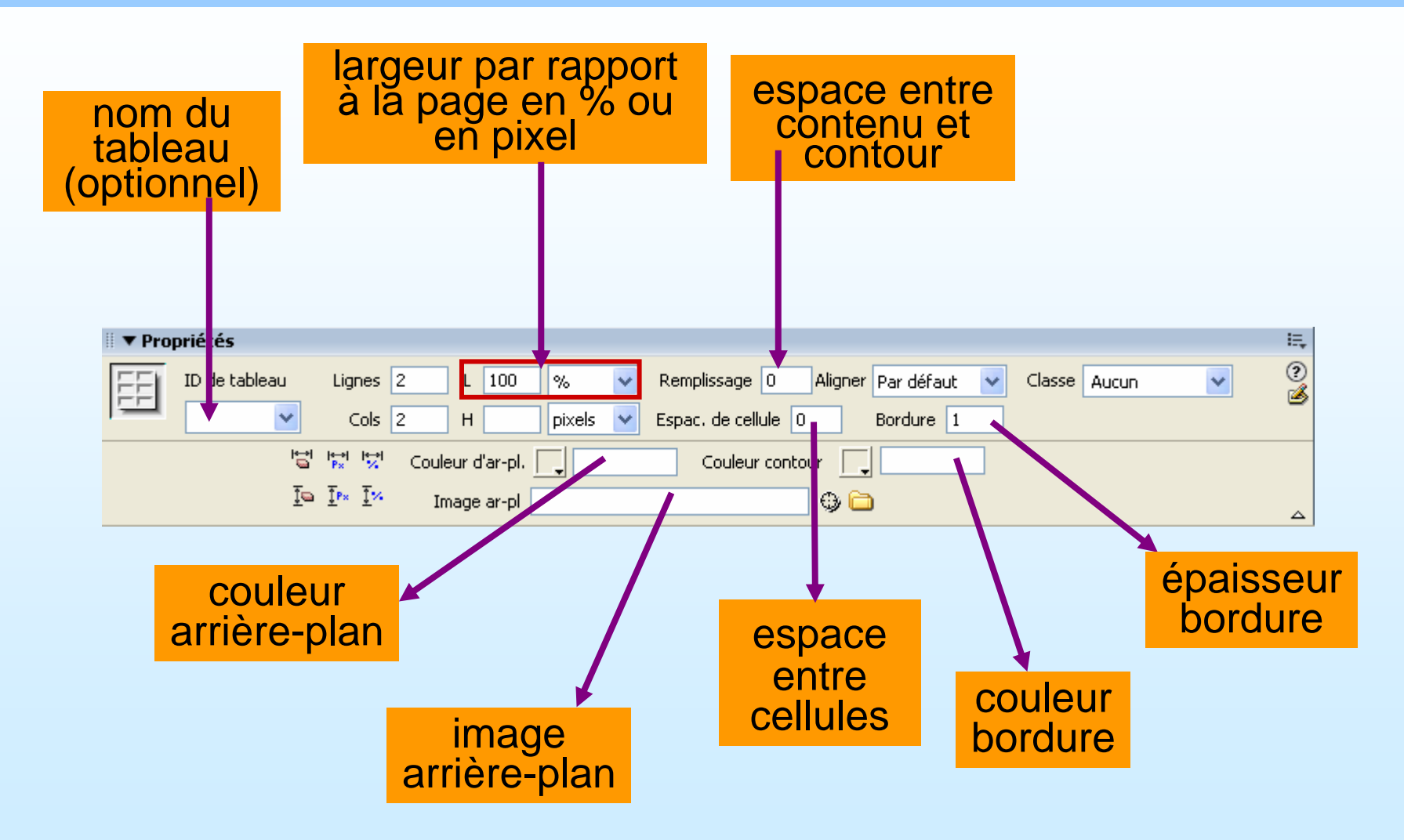

### Les propriétés d'une cellule (5/8)

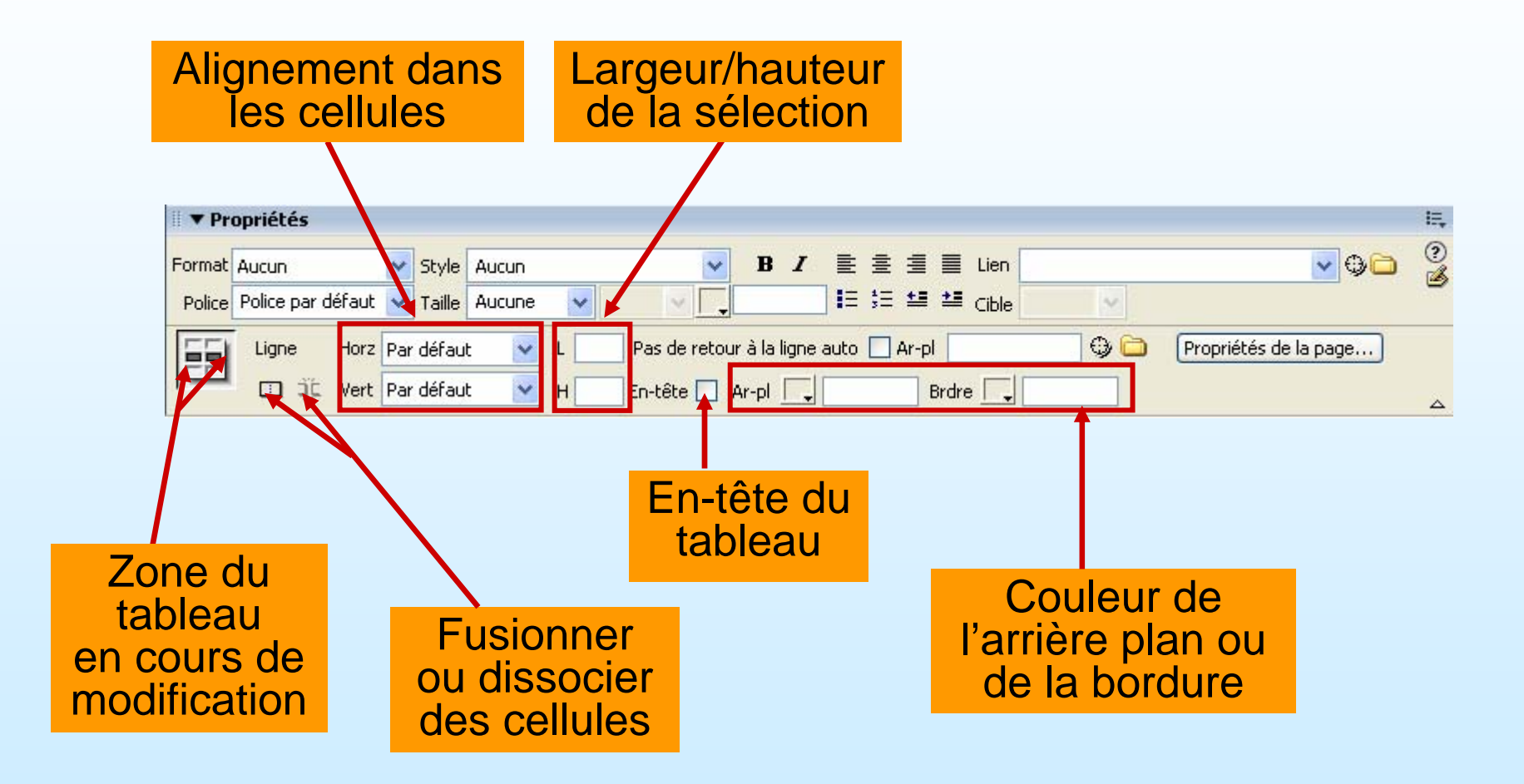

#### Formater avec modèle un tableau (6/8)

Utiliser un format prédéfini de tableau : sélectionnez le tableau puis allez dans "Commandes" puis cliquez sur "Formater le tableau".

Macromedia Dreamweaver MX 2004 - [Document sans nom (test/xx.htm\*)] Fichier Edition Affichage Insertion Modifier Texte Commandes Site Fenêtre Aide ▼ Insertion Commun Mise en forme Formulaires Texte HTML Application Eléments Flash Favoris = 🗐 👤 • 👍 • 📅 🖳 📴 • 🗊 1 1 Formater le tableau AltRows:Blue&Yellow OK AltRows:Earth Colors AltRows:Earth Colors2 AltRows:Green&Yellow Appliquer bien AltRows:Basic Grey AltRows:Orange Annuler AltRows:Red Ains Ave AltRows:Sunset Aide DblRows:Cyan DblRows:Grey Première : 📃 #CC9900 Seconde : \_\_\_\_ #CCCC00 Couleurs des lignes : Autre : Une ligne sur deux Style du texte : Italique Aligner : Aucun V Ligne supérieure : Dre Couleur d'ar-pl. : #666600 Couleur du texte : 📃 #CC9900 tran Col. gauche : Aligner : Aucun Style du texte : Normal v L'ol Bordure : 0 Tableau : La hyp Appliquer tous les attributs aux balises TD et non TR <body ▼ Propriétés

06/02/2006

© Allal MENNIS - www.allal-mennis.com

# Trier un tableau (7/8)

Pour trier les données d'un tableau comme dans Excel : allez "commandes" cliquez sur "Trier le tableau".

| 🕘 Macı  | omedia Dreamweaver MX 2004 - [Document sans nom (1        | test/xx.htm*)]     |                 |
|---------|-----------------------------------------------------------|--------------------|-----------------|
| Eichier | Edition Affichage Insertion Modifier Texte Commandes Site | Fenêtre Alde       | anto Clask   C  |
| 80 5    |                                                           | Application   clem | ents riash   re |
|         |                                                           |                    |                 |
| xx.htm  | *<br>Trior lo tableau                                     |                    |                 |
|         |                                                           |                    | - <b>S</b> . C  |
| UD      | Trier par : Colonne 1                                     | ОК                 | site Internet.  |
| bien    | Ordre : Alphabétique 🔽 Croissant 😪                        | Appliquer          |                 |
| Ains    |                                                           | Annuler            | eb telles qu    |
| Pinte   | Puis par :                                                | Aide               |                 |
|         | Ordre : Alphabetique Croissant                            |                    | *               |
|         | Options : 📃 Inclure la première ligne dans le tri         |                    |                 |
|         | Trier les lignes des en-têtes                             |                    |                 |
|         | Trier les lignes des pieds de page                        |                    |                 |
| Drea    | Conserver les couleurs des lignes après le tri            |                    | votre héber;    |
| in cuit |                                                           |                    |                 |
| L'ob    | ecur de ces mapos est :                                   |                    |                 |

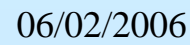

La découverte de Dreamweaver MX et de la possibilité de construire un site Web comporta © Allal MENNIS - www.allal-mennis.com

#### Manipuler et modifier un tableau (8/8)

- Pour la sélection de ligne(s), col(s), cellules adjacentes et non-adjacentes comme sous Word : utilisez les touches Maj et Ctrl.
- Re-dimensionnement de ligne et colonne : soit avec la souris soit dans la fenêtre de "Propriété".
- Insertion/suppression de ligne ou/et colonne allez dans "Modifier" puis allez dans "Tableau".
- Il est aussi possible d'imbriquer des tableaux.

# Types et formats d'images

- Les images de type GIF (Graphic Interchange Format) utilisent un maximum de 256 couleurs et sont destinés à l'affichage d'images à tons non continus telles que les barres de navigation, les boutons, les icônes, les logos ou d'images à fond transparent ou des images animées comme les bandeaux.
- Les images de type **JPEG** (Joint Photographic Experts Group) est le format supérieur destiné aux photographies ou aux images à tons continus, car de tels fichiers peuvent contenir des millions de couleurs. Lorsque la qualité d'un fichier JPEG augmente, sa taille et son temps de téléchargement augmentent également.
- Les images de type **PNG** (Portable Network Group) est un format de remplacement non breveté pour les fichiers GIF, qui inclut la prise en charge des images à couleurs indexées, en niveaux de gris et en couleurs vraies PNG est le format de fichier natif de Macromedia Fireworks. Les fichiers PNG conservent toutes les informations d'origine sur les calques, les vecteurs, les couleurs et les effets (comme par exemple des ombres portées) et tous ces éléments peuvent être modifiés à tout moment.

# Les images simples (1/3)

Balise...

Fichier Edition Affichage

Commur

Insertion

Image
 Image
 Espace réverué pour l'image
 Image survolée
 Image survolée
 HTML Fireworks
 Barre de navigation
 Dessiner une zone réactive rectangulaire
 Dessiner une zone réactive ovale
 Dessiner une zone réactive polygonale

Ctrl+Alt+I Image --iets image Untit Table Ctrl+Alt+T 🐼 Code 🛛 📇 Fractio 59 Mt 🕄 Objets ı tableau Objets me en forme couleur Formulaire **Cliquez sur** "insertion" ou sur "l'icône d'insertion d'image" ou Ctrl+Alt+i puis vous choisissez une image

Insertion Modifier <u>T</u>exte <u>C</u>ommandes <u>Si</u>te Fe<u>n</u>être Ai<u>d</u>e

Ctrl+E

Application | Eléments Flash | Favoris

C 🔳

<body>

💌 Dropriótóc

© Allal MENNIS - www.allal-mennis.com

# Les images simples (2/3)

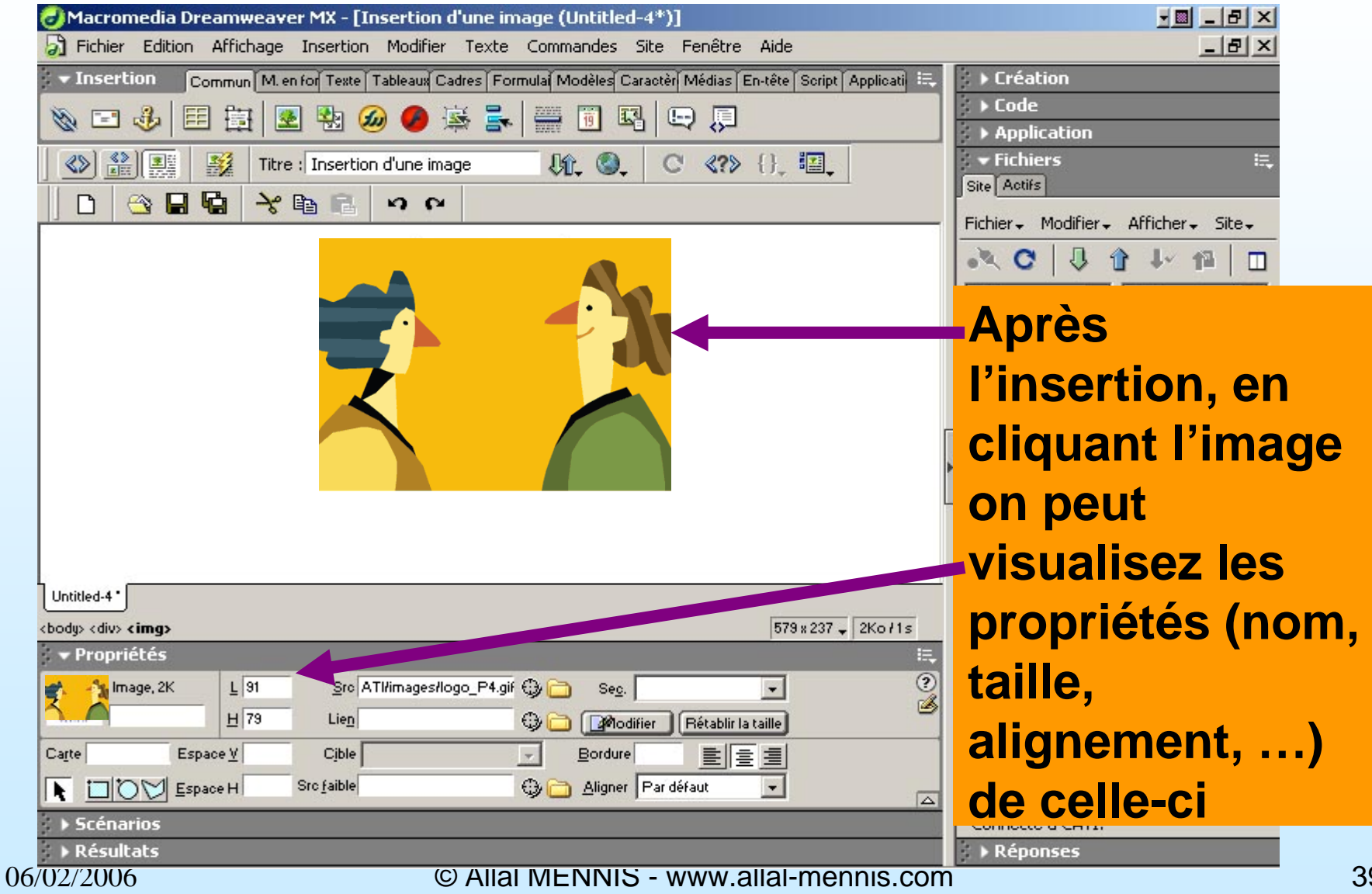

#### Les images simples (3/3)

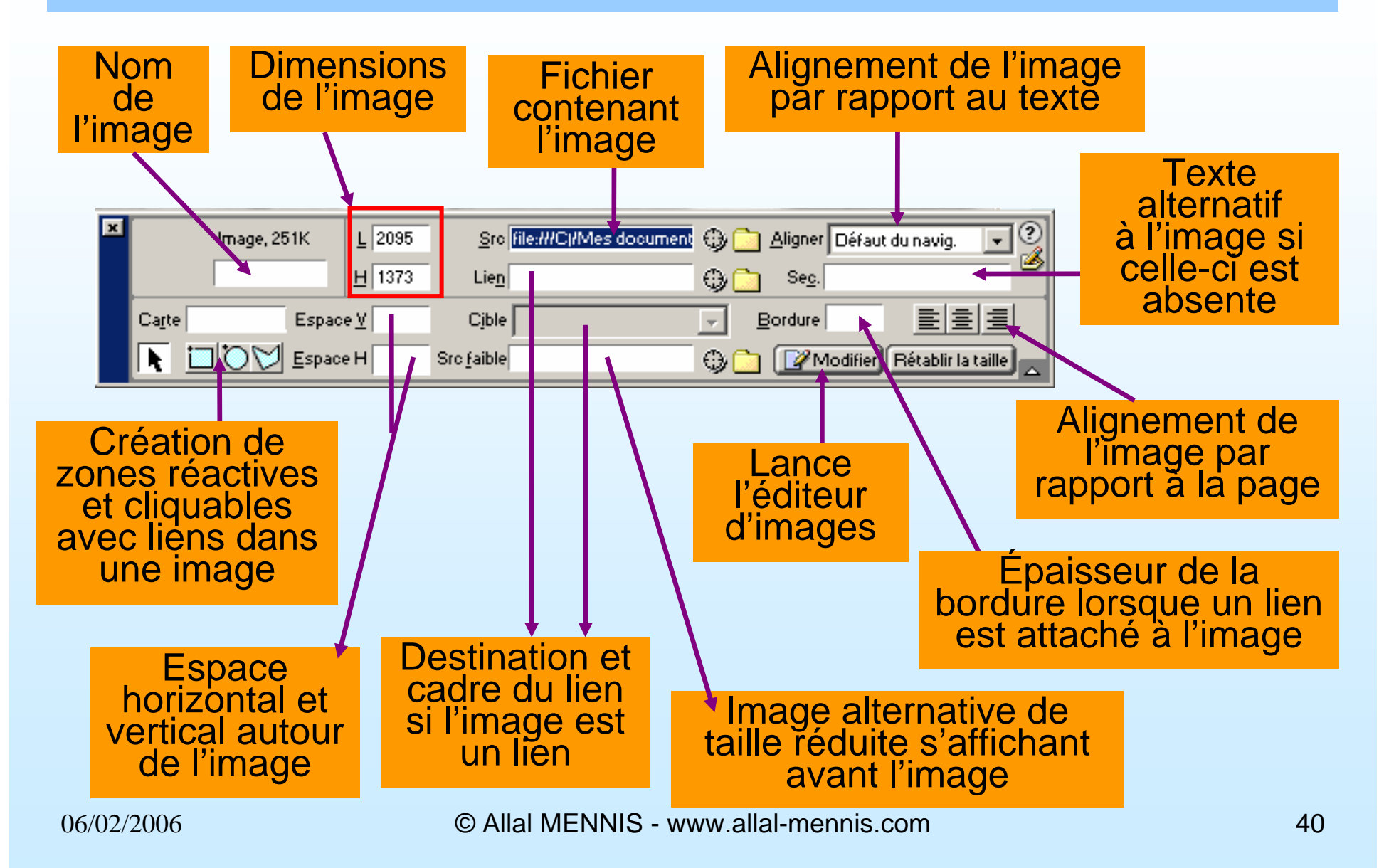

#### Les images survolées (1/2)

| 🥑 Macromedia Dreamw              | /eaver MX 2004 - [Docu          | ment sans nom (                | Untitled-1*)]                         |              |
|----------------------------------|---------------------------------|--------------------------------|---------------------------------------|--------------|
| <u>Fichier Edition Affichage</u> | Insertion Modifier Texte        | <u>⊂</u> ommandes <u>S</u> ite | Fe <u>n</u> être Ai <u>d</u> e        |              |
| II ▼ Insertion Commun            | Balise<br>Image                 | Ctrl+E<br>Ctrl+Alt+I           | Application   Eléments Flash   Fa     |              |
| S 🖻 🐠 🖽 🗖                        | Objets image                    | •                              | Espace réservé de l'image             |              |
|                                  | Médias                          | •                              | Image survolée                        |              |
| Code E Fractio                   | Tableau<br>Objets du tableau    | Ctrl+Alt+T<br>▶                | Barre de navigation<br>HTML Fireworks |              |
|                                  | Objets mise en forme            | •                              |                                       |              |
|                                  | Formulaire                      | •                              |                                       | Allez dans   |
|                                  | Hyperlien<br>Lien de messagerie |                                |                                       | "insertion"  |
|                                  | Ancre nommée                    | Ctrl+Alt+A                     |                                       | mocraom      |
|                                  | Date<br>Commentaire             |                                |                                       | puis cliquez |
|                                  | HTML                            | +                              |                                       |              |
|                                  | Objets de modèle                | +                              |                                       | sur "objets  |
|                                  | Personnaliser les favoris       |                                |                                       | Sui Objets   |
|                                  | Télécharger d'autres objet      | s                              | 1                                     | image" puis  |
|                                  |                                 |                                |                                       |              |
|                                  |                                 |                                |                                       | "image       |

"image survolée"

# Les images survolées (2/2)

| (nsérer une image sur      | volée                                                            |               | ×            |
|----------------------------|------------------------------------------------------------------|---------------|--------------|
| Nom de l'image :           | Image1                                                           |               |              |
| Image originale :          | file:///C /CATI/images/logo_P4.gif                               | Parcourir     | Aire         |
| Image survolée :           | file:///C /CATI/images/home/lady.gif Précharger l'image survolée | Parcourir     |              |
| Texte secondaire :         |                                                                  |               |              |
| Si cliqué, aller à l'URL : | http://www.paris4.sorbonne.fr                                    | Aircourir     |              |
| S                          | électionnez d                                                    | eux images    | puis ajoutez |
| ľ                          | adresse de la                                                    | page ou du    | site puis    |
| С                          | liquez sur "Ol                                                   | <b>&lt;</b> " |              |

#### Une image du type "bouton Flash" (1/3)

| 🥑 Macromedia Dreamw                       | eaver MX 2004 - [Document sans nom                                                                                                    | (Untitled-1*)]                                                            |                |
|-------------------------------------------|----------------------------------------------------------------------------------------------------|---------------------------------------------------------------------------|----------------|
| <u>Fichier E</u> dition <u>A</u> ffichage | <u>Insertion M</u> odifier <u>T</u> exte <u>C</u> ommandes <u>S</u> ite                                                               | Fenêtre Aide                                                              |                |
| II ▼ Insertion Commur<br>🔌 🖃 🌲 🛱 💽        | Balise Ctrl+E<br>Image Ctrl+Alt+I<br>Objets image                                                                                     | Application   Eléments Flash   Favoris                                    |                |
| Untitled-1* print.html                    | Médias       Image: Ctrl+Alt+T         Objets du tableau       Image: Ctrl+Alt+T         Objets mise en forme       Image: Ctrl+Alt+T | Flash Ctrl+Alt+F<br>Visualisateur d'images<br>Texte Flash<br>Bouton Flash |                |
|                                           | Formulaire  Hyperlien                                                                                                    | Shockwave Ctrl+Alt+D<br>Applet                                            |                |
|                                           | Lien de messagerie<br>Ancre nommée Ctrl+Alt+A<br>Date<br>Commentaire                                                                  | Activex<br>Plug-in                                                        | Allez dans     |
|                                           | HTML<br>Objets de modèle                                                                                                    |                                                                           | puis allez sur |
|                                           | Personnaliser les favoris<br>Télécharger d'autres objets                                                                              |                                                                           | "médias"       |
|                                           |                                                                                                    |                                                                           | cliquez puis   |
|                                           |                                                                                                    |                                                                           | sur "bouton    |

Flash"

#### Une image du type "bouton Flash" (2/3)

| Insérer le bouton             | Flash                                                                                             |               | ×                       | 1                           |
|-------------------------------|---------------------------------------------------------------------------------------------------|---------------|-------------------------|-----------------------------|
| Echantillon :                 | Button Text                                                                                       | App           | OK<br>bliquer<br>inuler |                             |
| Style :                       | Beveled Rect-Blue<br>Beveled Rect-Bronze<br>Beveled Rect-Green<br>Beveled Rect-Grey<br>Blip Arrow | Acquérir plu  | us de styles  <br>Nide  |                             |
| Texte de bouton :<br>Police : | Blue Warper Accueil Arial Taille :                                                                | Choi<br>de b  | isissez<br>outon        | un modèle<br>puis           |
| Lien :<br>Cible :             | http://www.paris4.sorbonne f Parco                                                                | saisi<br>prop | issez le<br>priétés     | es différentes<br>du bouton |
| Couleur ar-pl :               |                                                                                                   | puis          | ciique                  | z sur Un                    |
| Enregistrer sous :            | accueil.swf                                                                                       | Jrir          |                         |                             |

#### Une image du type "bouton Flash" (3/3)

| 🕖 Macromedia Dreamweaver MX - [Insertion d'un bouton flash (Dreamweaver/index*)]                        | ·                                      |
|----------------------------------------------------------------------------------------------------|----------------------------------------|
| 🔊 Fichier Edition Affichage Insertion Modifier Texte Commandes Site Fenêtre Aide                        |                                        |
| Insertion Commun M. en for Texte Tableaux Cadres Formula Modèles Caractèr Médias En-tête Script Applica | ti i≡. > Création                      |
| 🗞 📼 🚸 🖽 🔄 🐏 絕 🤣 🥵 🛼 🚟 🗐 🖳 🖽 💭                                                                           | Code     Application                   |
| 📣 🏩 🎫 Titre : Insertion d'un bouton flash 🕼 🚳 📿 {} 📰                                                    | ▼ Fichiers II.                         |
|                                                                                                    | Site Actifs                            |
|                                                                                                    | Fichier + Modifier + Afficher + Site + |
| Accueil                                                                                                 | • C 4 1 1 1                            |
|                                                                                                    | Test 💽 Affichage local 💌               |
|                                                                                                    |                                        |
|                                                                                                    | Les choix de                           |
|                                                                                                    | propriótós pour                        |
|                                                                                                    | proprietes pour                        |
|                                                                                                    | votre houton                           |
|                                                                                                    |                                        |
|                                                                                                    | Flash donne                            |
|                                                                                                    |                                        |
|                                                                                                    | comme resultat                         |
| <body> 579 x 240 - 3Ko /</body>                                                                         |                                        |
|                                                                                                    |                                        |
| Lien                                                                                                    | B                                      |
|                                                                                                    |                                        |
| Liement de la liste                                                                                     |                                        |
|                                                                                                    |                                        |

© Allal MENNIS - www.allal-mennis.com

06/02/2006

#### Une image avec un texte Flash (1/2)

| 🥑 Macromedia Dreamw              | reaver MX 2004 - [Docum                                  | nent sans nom (                | Untitled-1*)]                                        |                     |                  |
|----------------------------------|----------------------------------------------------------|--------------------------------|------------------------------------------------------|---------------------|------------------|
| <u>Fichier Edition Affichage</u> | Insertion Modifier Texte                                 | <u>⊂</u> ommandes <u>S</u> ite | Fe <u>n</u> être Ai <u>d</u> e                       |                     |                  |
| Insertion     Commun             | Balise<br>Image<br>Objets image                          | Ctrl+E<br>Ctrl+Alt+I<br>▶_     | Application Eléme                                    | nts Flash   Favoris |                  |
| an and the second                | Médias                                                   | ۰.                             | Flash                                                | Ctrl+Alt+F          |                  |
| Untitled-1* print.html           | Tableau<br>Objets du tableau<br>Objets mise en forme     | Ctrl+Alt+T<br>▶<br>▶           | Visualisateur d'image<br>Texte Flash<br>Bouton Flash | 25                  |                  |
|                                  | Formulaire                                               | •                              | Shockwave                                            | Ctrl+Alt+D          |                  |
|                                  | Hyperlien<br>Lien de messagerie<br>Ancre nommée<br>Date  | Ctrl+Alt+A                     | Applet<br>ActiveX<br>Plug-in                         | Allez d             | ans<br>ion" puis |
|                                  | Commentaire                                              |                                |                                                      | moore               |                  |
|                                  | HTML<br>Objets de modèle                                 | ۲<br>۲                         |                                                      | allez su            | ur "médias"      |
|                                  | Personnaliser les favoris<br>Télécharger d'autres objets | ····                           |                                                      | puis cl             | iquez sur        |
|                                  |                                                          |                                |                                                      | "texte              | Flash"           |

#### Une image avec un texte Flash (2/2)

| Insérer le texte Flash                                                                                                  |                                                              | ×                                                                                       |  |
|----------------------------------------------------------------------------------------------------|--------------------------------------------------------------|-----------------------------------------------------------------------------------------|--|
| Police : Arial<br><b>B</b> I = = =<br>Couleur : #CC0000<br>Texte : Uilisation du te                                     | Taille : 30<br>Couleur de survol : R + 00000CC<br>exte flash | OK<br>Appliquer<br>Annul r<br>Aide                                                      |  |
| ✓ Afficher la police<br>Lien : http://www.paris4.s<br>Cible : _blank<br>Couleur ar-pl :<br>Enregistrer sous : test1.swf | sorbonne.fr Parcourir S<br>d<br>d<br>Parcourir S             | aisissez le texte et les<br>ifférentes propriétés<br>e celui-ci puis cliquez<br>ur "OK" |  |
| 06/02/2006                                                                                                    | © Allal MENNIS - www.allal-mer                               | nnis.com 47                                                                             |  |

#### Créer un jeu de cadres

- Sélectionner la page à fractionner en cadres
- Allez dans "Modifier" puis allez dans "Jeu de cadres" puis sélectionnez une des options "Fractionner le cadre" :

| 🎨 Doc          | ument s          | ans-titre (l      | <b>JntitledF</b> r | ame-40*]         | - Drea  | mweaver           |                  |     | _ 🗆 🗵  |
|----------------|------------------|-------------------|--------------------|------------------|---------|-------------------|------------------|-----|--------|
| <u>Fichier</u> | É <u>d</u> ition | <u>A</u> ffichage | Insertion          | <u>M</u> odifier | Texte   | <u>C</u> ommandes | Fe <u>n</u> être | 2   |        |
| →              | <b>9</b>         |                   |                    |                  |         |                   |                  |     |        |
|                |                  |                   |                    |                  |         |                   |                  |     |        |
| Ľ              |                  |                   |                    |                  |         |                   |                  |     |        |
|                |                  |                   |                    |                  |         |                   |                  |     |        |
|                |                  |                   |                    |                  |         |                   |                  |     |        |
|                |                  |                   |                    |                  |         |                   |                  |     |        |
|                |                  |                   |                    |                  |         |                   |                  |     |        |
|                |                  |                   |                    |                  |         |                   |                  |     |        |
|                |                  |                   |                    |                  |         |                   |                  |     |        |
|                |                  |                   |                    |                  |         |                   |                  |     |        |
| <bodu></bodu>  |                  |                   |                    | 484              | x 112 - | 1K / 1 sec 6      | າດເ              | ) ଜ | ര്ത്രം |

 Dreamweaver MX associe temporairement un fichier HTML à chaque cadre jusqu'au moment où il est enregistré

06/02/2006

#### Propriété d'un jeu de cadres

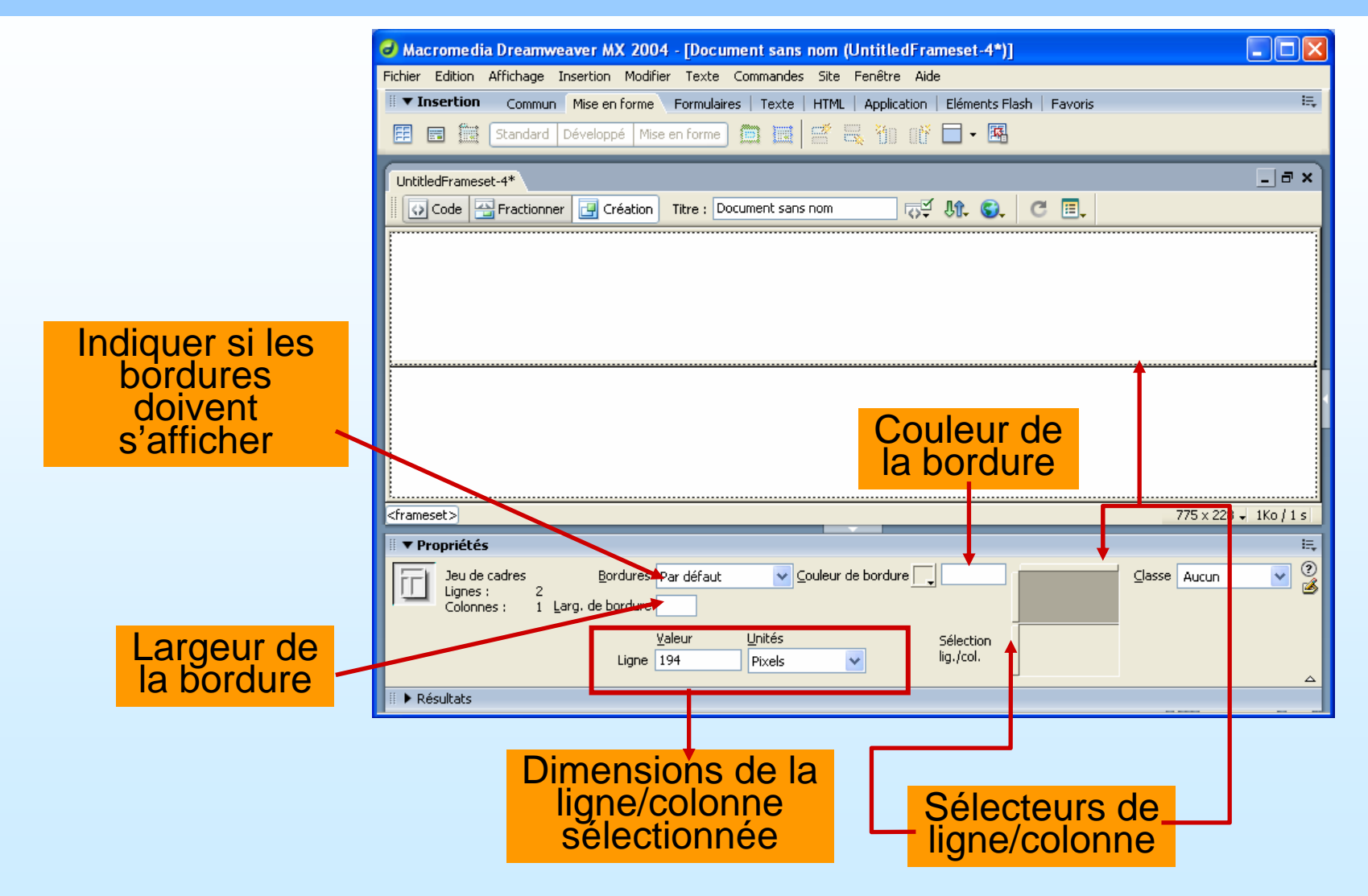

#### Modification des propriétés d'un cadre

 Sélectionnez la fenêtre Cadres avec Maj (Shift)+F2 ou Alt+un clique de la sourie sur le cadre :

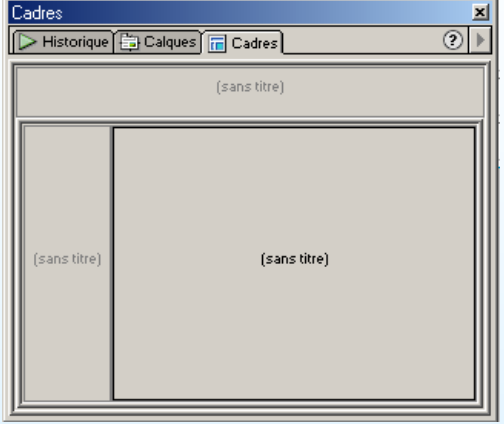

• La fenêtre des "Propriétés" affiche les propriétés du cadre :

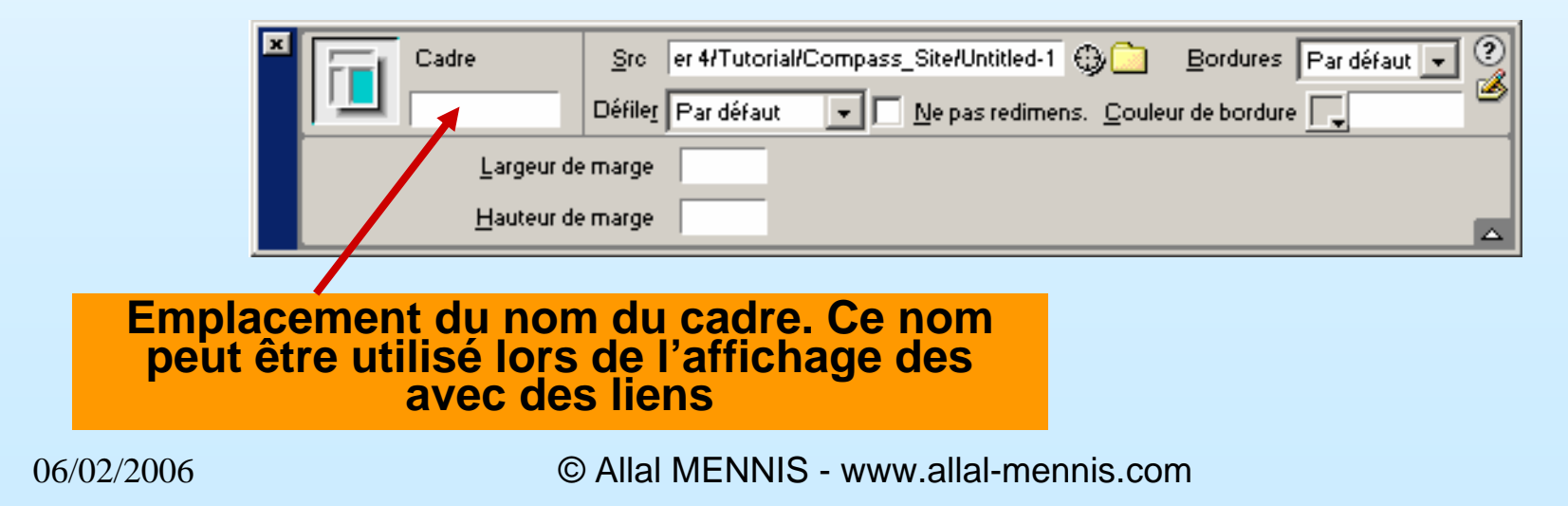

#### Actions les jeux de cadres

- Enregistrer un jeu de cadres : allez dans "Fichier" puis cliquez sur "Enregistrer le jeu de cadres"
- Enregistrer un jeu de cadres et les cadres qu'il contient : allez dans "Fichier" puis cliquez sur "Enregistrer tous les cadres"

(Attention : Bien repérer les noms des cadres avant l'enregistrement afin de leur donner un nom approprié)

 Supprimer un cadre d'un jeu de cadres : faire glisser une des bordures du cadre pour donner à ce dernier une hauteur ou une largeur nulle

# Création d'un formulaire (1/5)

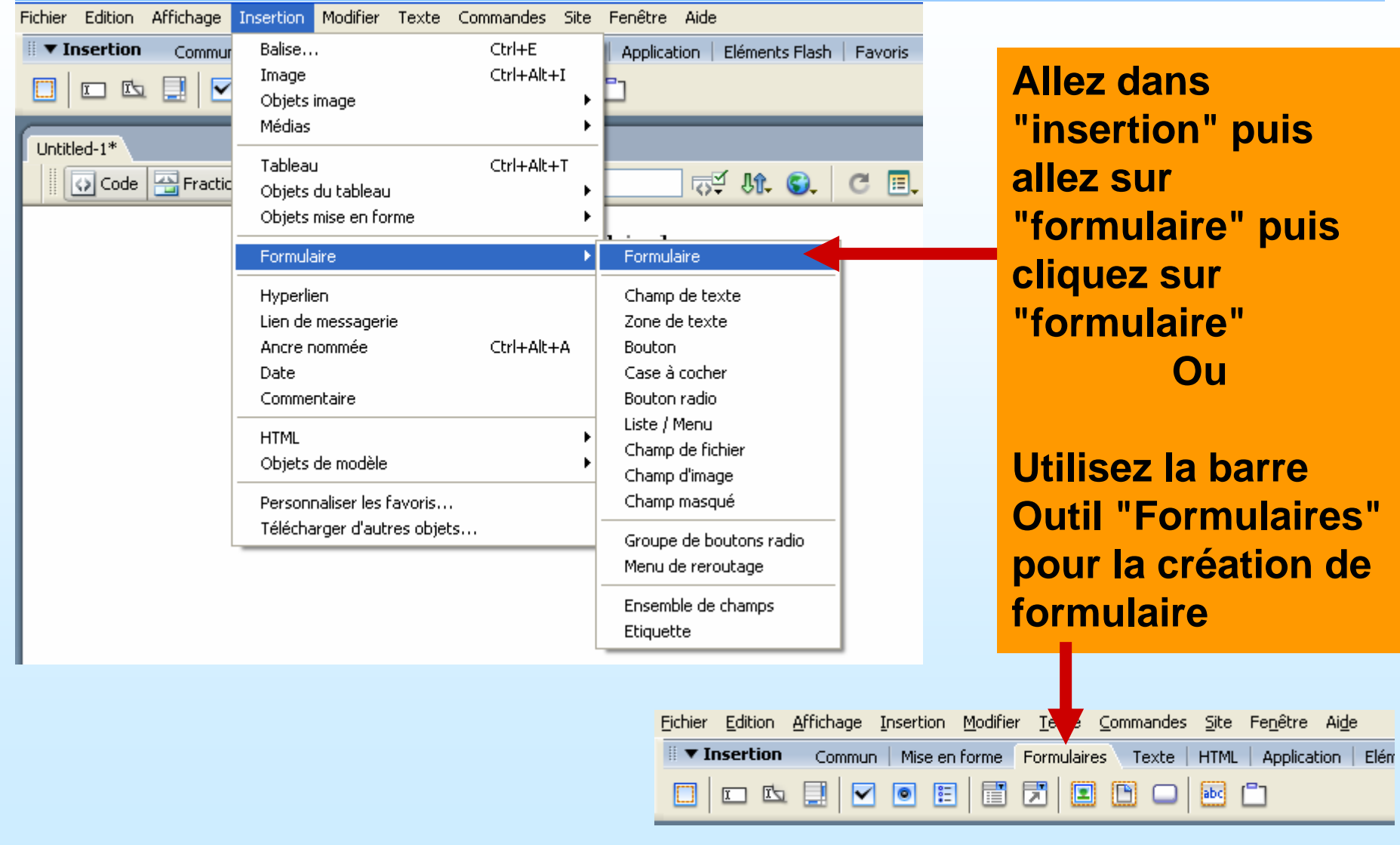

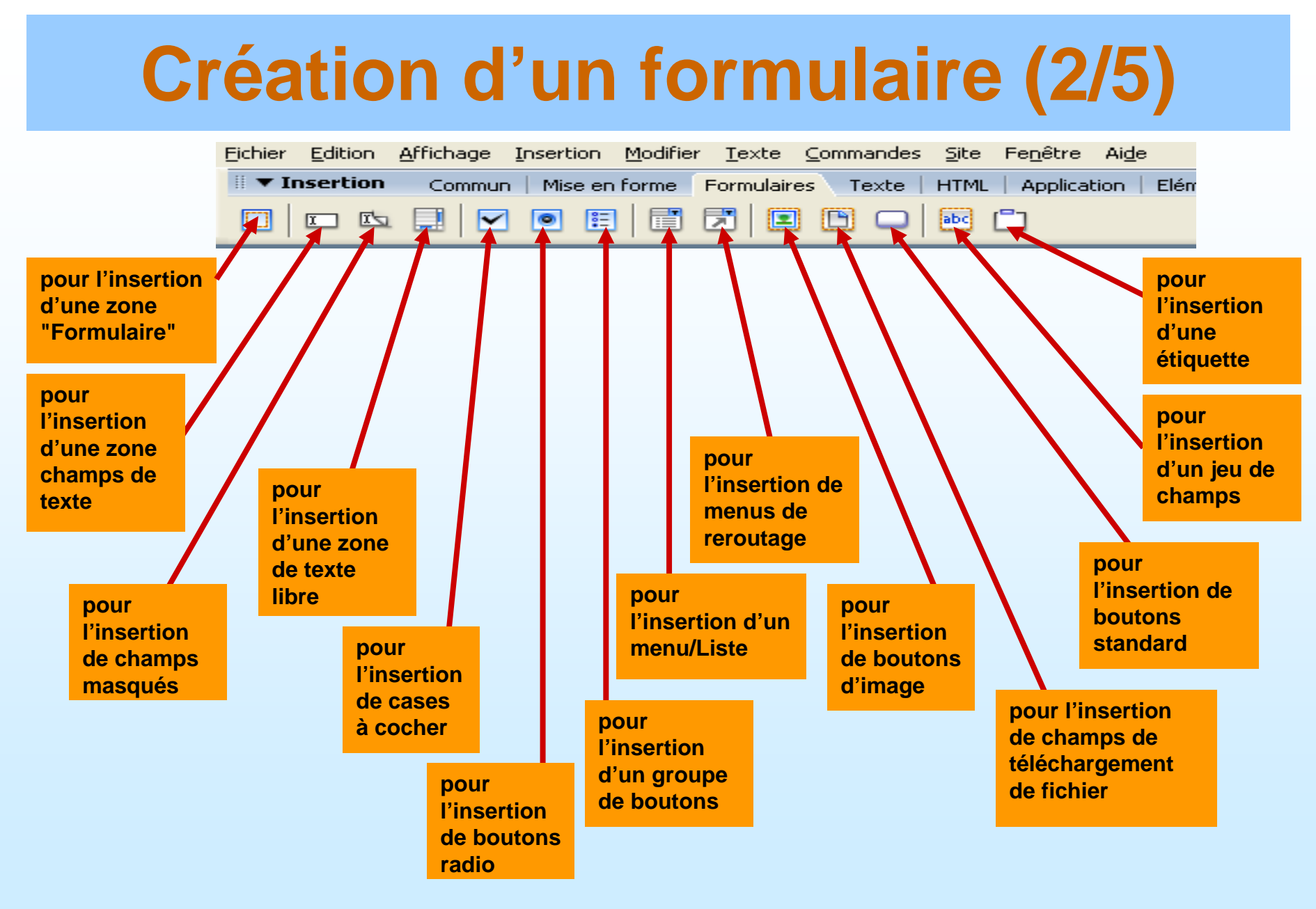

06/02/2006

© Allal MENNIS - www.allal-mennis.com

# Création d'un formulaire (3/5)

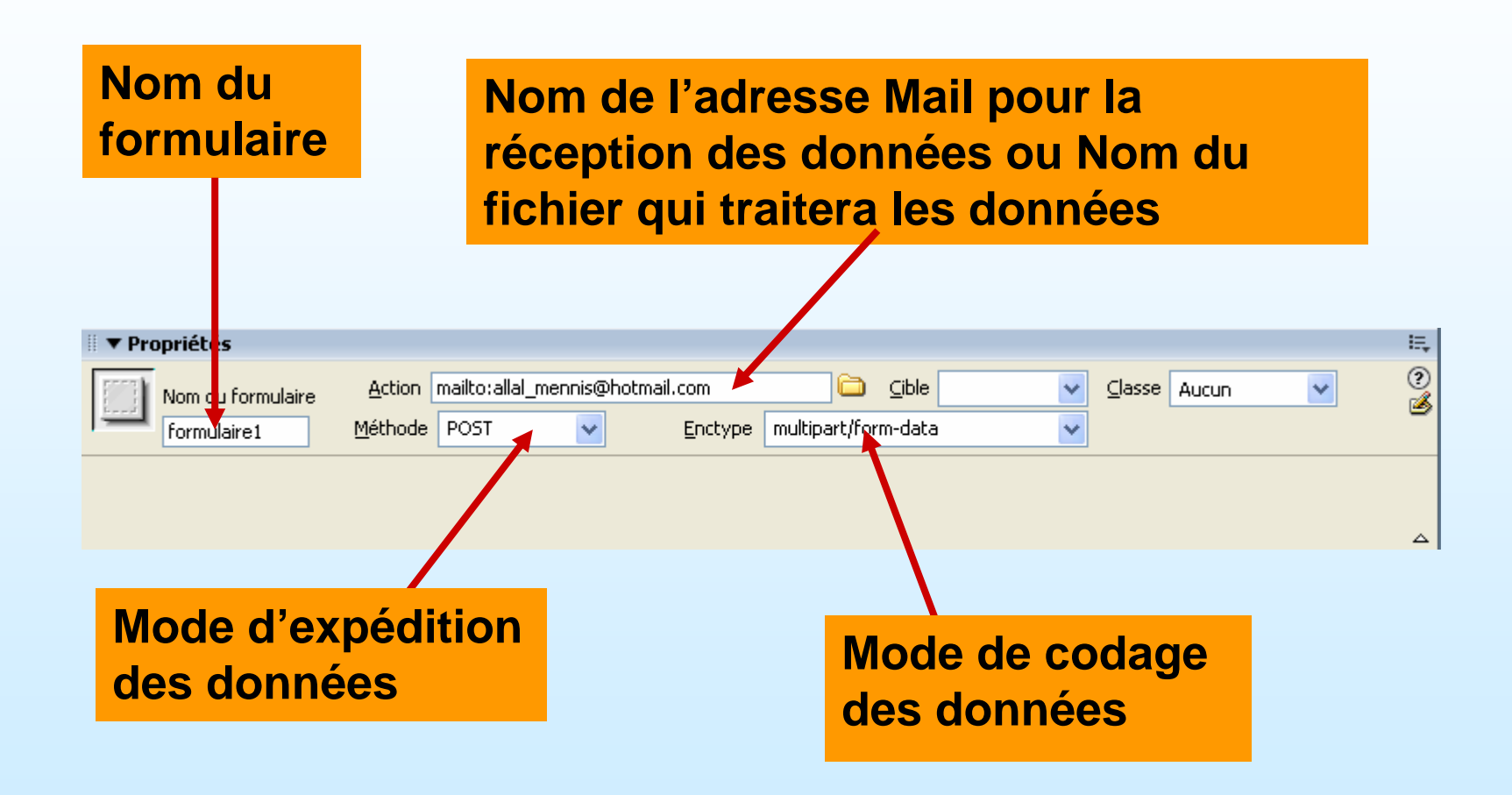

# Création d'un formulaire (4/5)

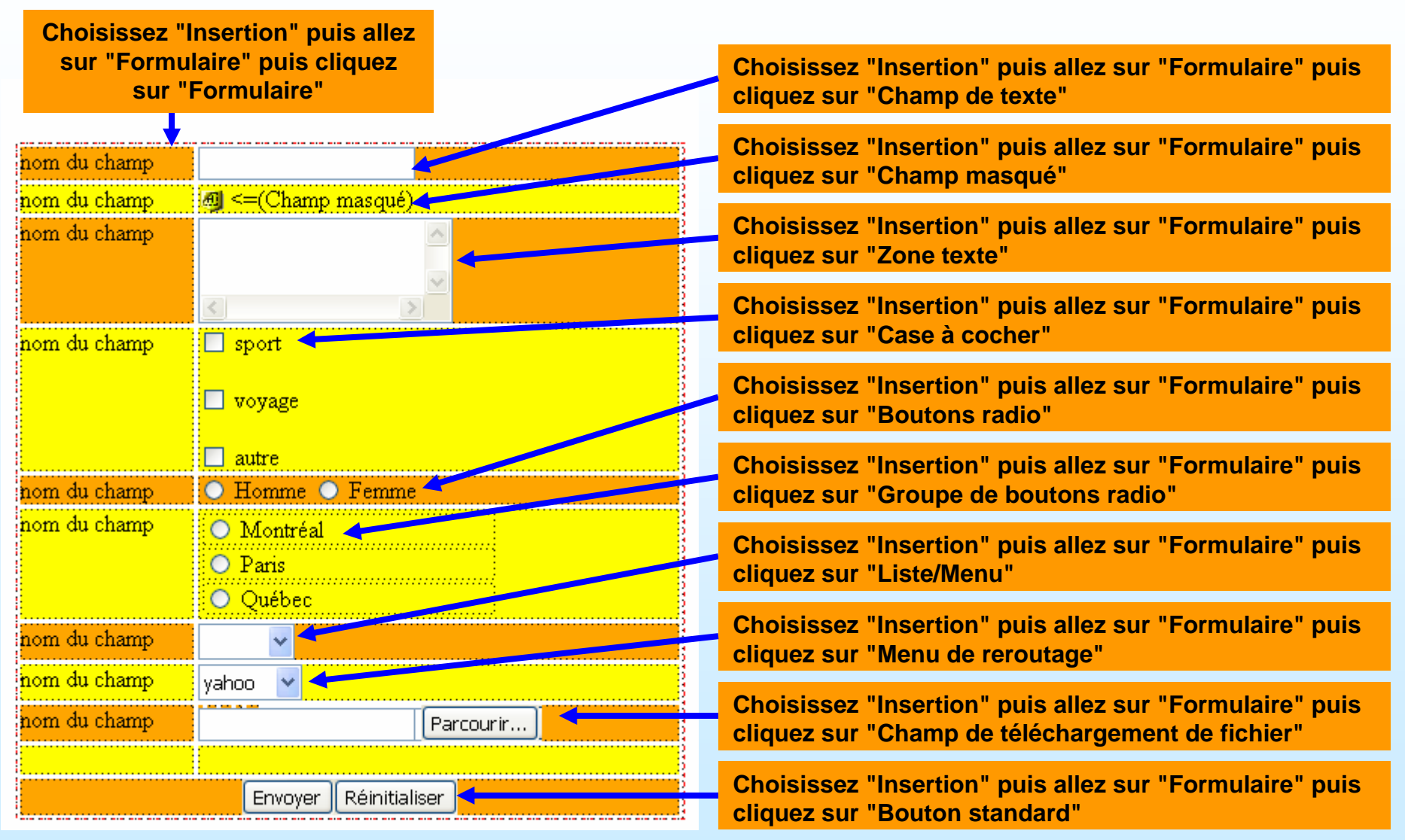

06/02/2006

© Allal MENNIS - www.allal-mennis.com

## Création d'un formulaire (5/5)

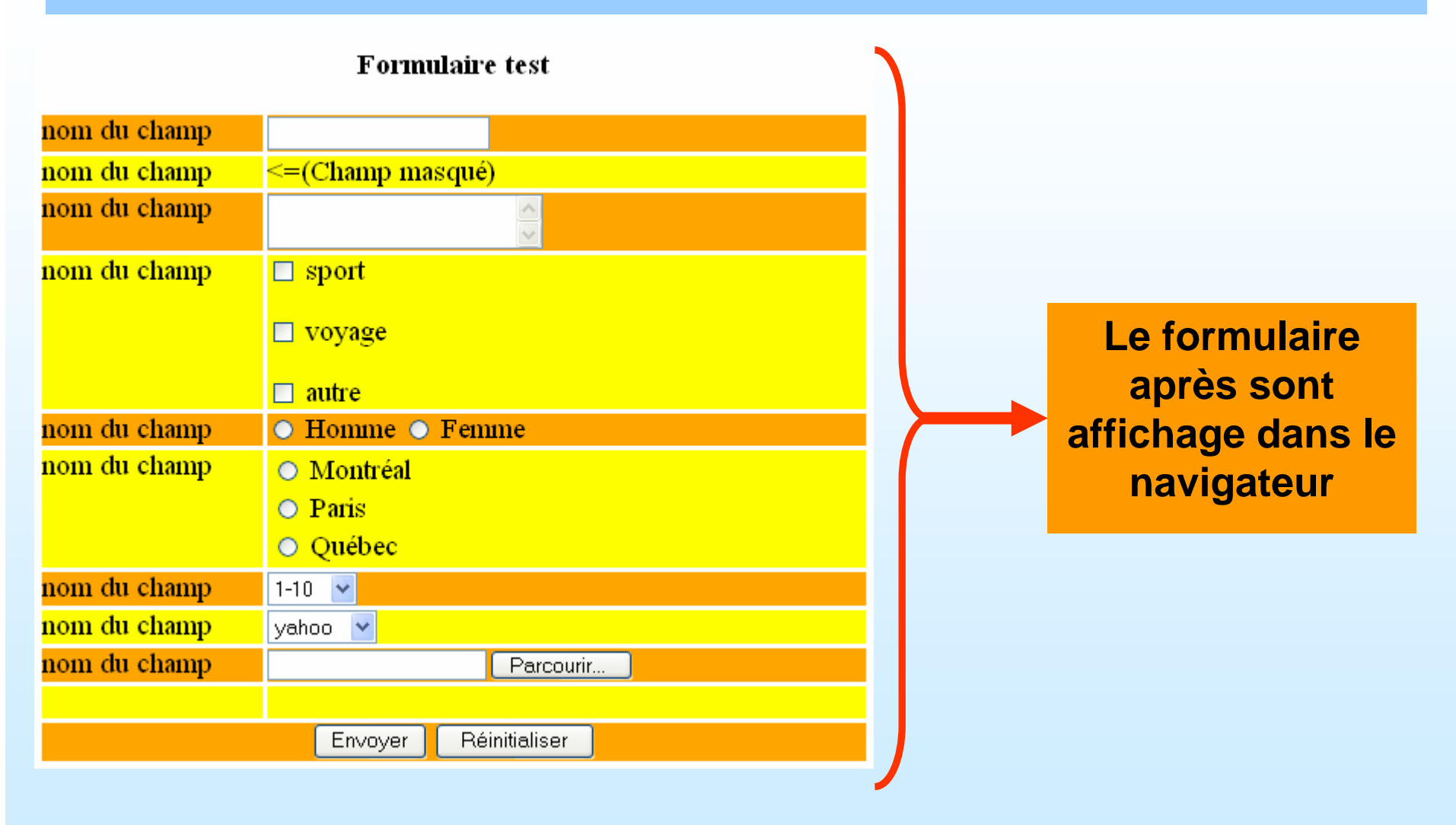

06/02/2006

## Création d'un calque (1/4)

| Fichier Edition Affichage                                                    | Insertion Modifier Texte                                               | Commandes Site            | Fenêtre Aide                                    |                                       |
|------------------------------------------------------------------------------|------------------------------------------------------------------------|---------------------------|-------------------------------------------------|---------------------------------------|
| ▼ Insertion         Commun           Image: Standard         Image: Standard | Balise<br>Image<br>Objets image<br>Médias                              | Ctrl+E<br>Ctrl+Alt+I<br>► | Application   Eléments Flash  <br>♣ 10 01 □ - 🖪 |                                       |
| Code Eractionn                                                               | Tableau<br>Objets du tableau<br>Objets mise en forme                   | Ctrl+Alt+T                | Balice Div                                      | Allez dans                            |
| 1                                                                            | Formulaire                                                             | •                         | Calque<br>Tableau de Mise en forme              | "insertion" puis<br>allez sur "objets |
|                                                                              | Hyperlien<br>Lien de messagerie<br>Ancre nommée<br>Date<br>Commentaire | Ctrl+Alt+A                | Cellule de Mise en forme                        | mise en forme"<br>puis cliquez sur    |
|                                                                              | HTML<br>Objets de modèle                                               | <b>)</b>                  |                                                 | "calque"                              |
|                                                                              | Personnaliser les favoris<br>Télécharger d'autres objet                | s                         | ]                                               |                                       |

# Création d'un calque (2/4)

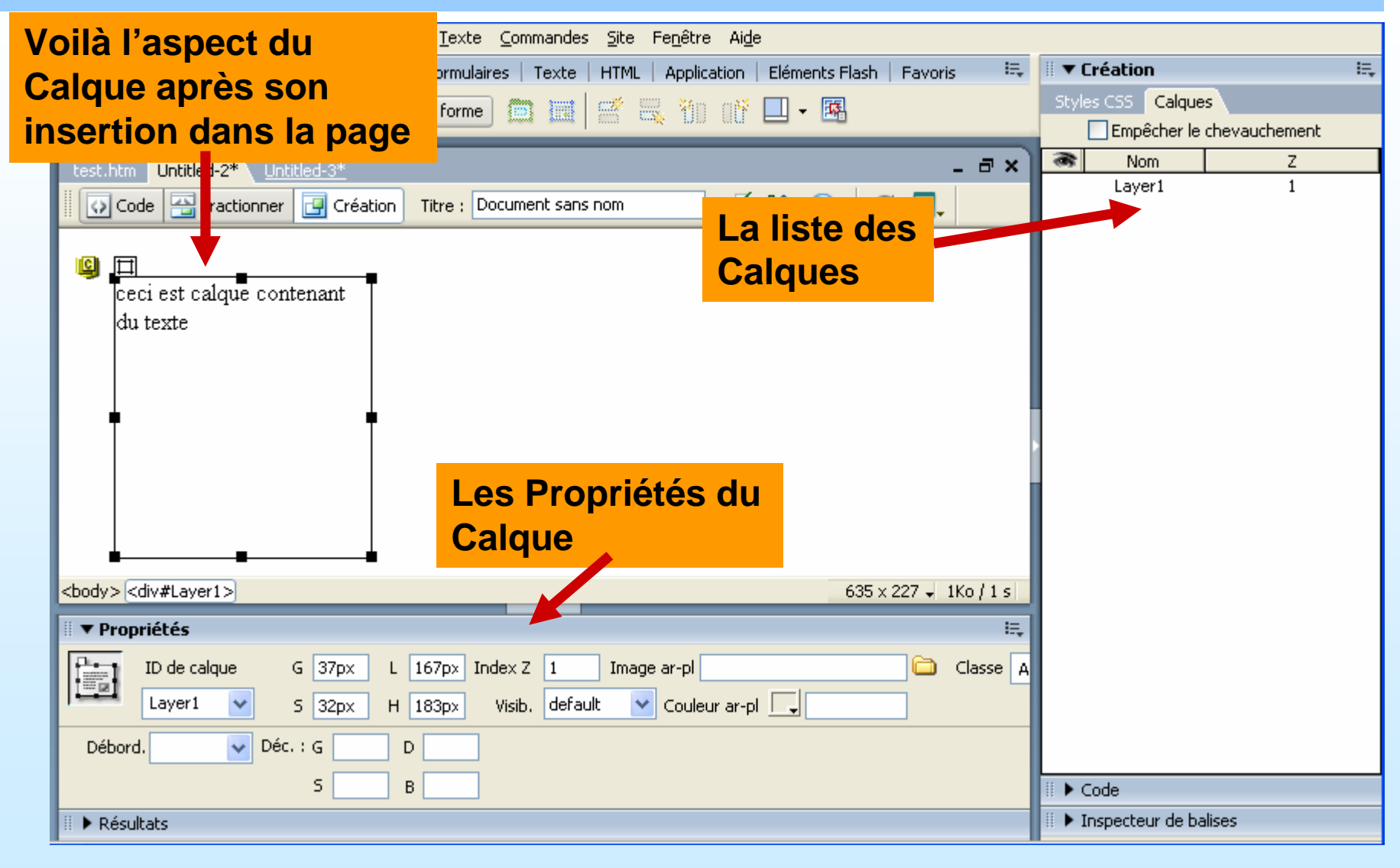

06/02/2006

© Allal MENNIS - www.allal-mennis.com

# Création d'un calque (3/4)

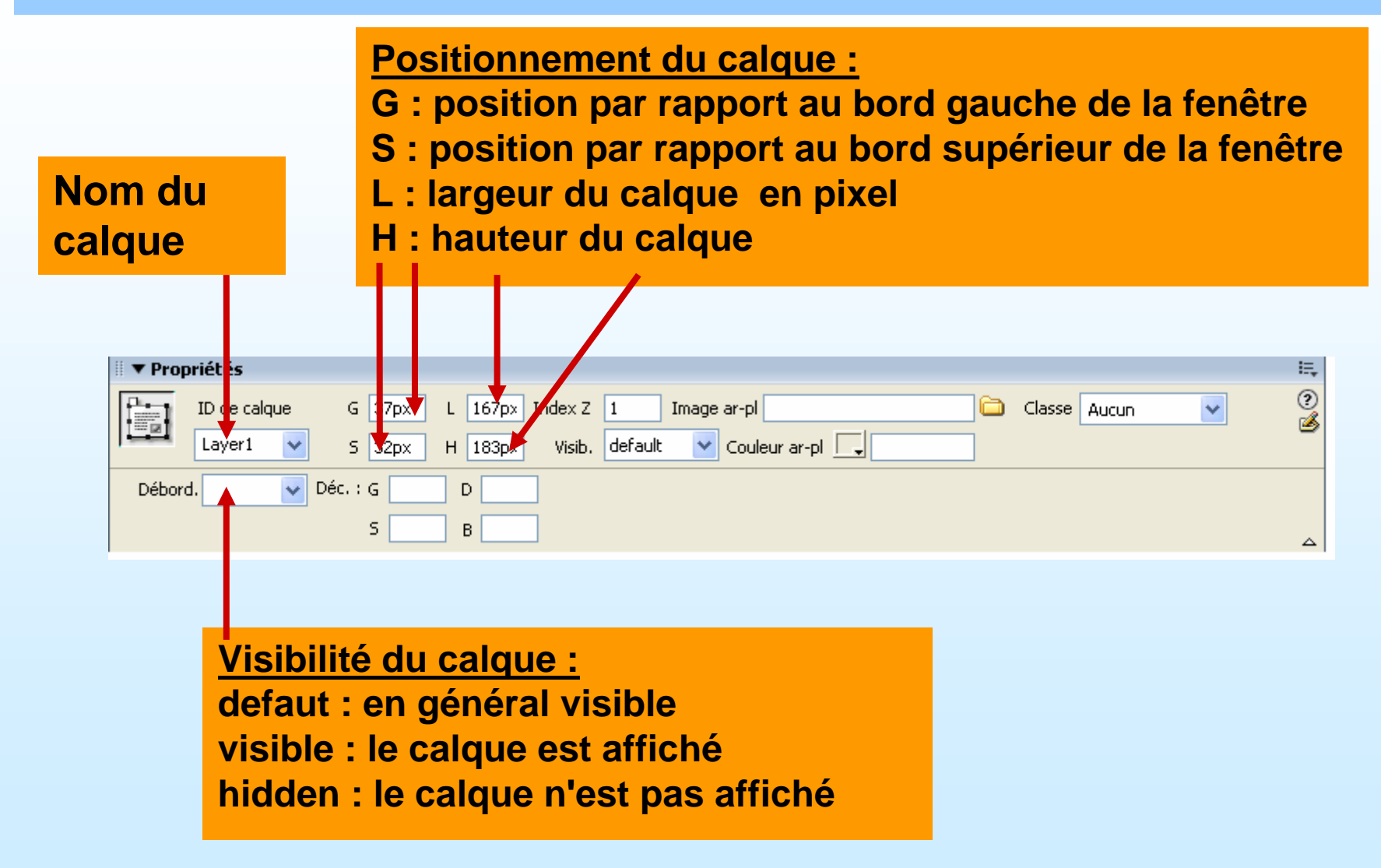

# Création d'un calque (4/4)

- Les claques sont le moyen de réaliser avec précision le positionnement d'éléments textuels ou graphiques sur la page en création. Leur utilisation sert en outre à afficher ou masquer ces éléments à volonté.
- La fenêtre d'onglet "Propriété" indique le positionnement et la visibilité du calque, et son ordre de <u>superposition</u> (index Z) ou d'<u>imbrication</u>.
- Le suivi des calques insérés dans une page se réalise aisément avec la fenêtre d'onglet "Calques" (F2) qui permet la modification du nom, de la visibilité et de l'ordre de superposition dans la page.
- Seuls les navigateurs de la version 5 et ultérieures sont en mesure d'interpréter correctement ces balises.
- Pour les pages créées à destination de navigateurs plus anciens, il est conseillé d'utiliser la fonction de <u>conversion des calques</u> <u>en tableaux</u> (mais, il faudra que la condition "empêcher le chevauchement" soit activée).

#### Insertion de Son et de Vidéo (1/2)

| Fichier Edition Affichage    | Insertion Modifier Texte   | Commandes Site | Fenêtre Aide             |              |                    |
|------------------------------|----------------------------|----------------|--------------------------|--------------|--------------------|
| II <b>V Insertion</b> Commun | Balise                     | Ctrl+E         | Application   Eléments F | lash Favoris |                    |
| » 📼 🔒 📼 💿                    | Image                      | Ctrl+Alt+I     |                          |              | Allez dans         |
|                              | Objets image               | ••             |                          |              | Allez dalla        |
| and the second second        | Médias                     | •              | Flash C                  | trl+Alt+F    | "insertion" puis   |
| test.htm Untitled-2* (       | Tableau                    | Ctrl+Alt+T     | Visualisateur d'images   |              |                    |
| Code 🔠 Fractionn             | Objets du tableau          | •              | Texte Flash              |              | allez sur "medias" |
|                              | Objets mise en forme       | •              | Bouton Flash             |              | nuis cliquoz sur   |
|                              | Formulaire                 | •              | Shockwave C              | trl+Alt+D    | puis cliquez sui   |
|                              |                            |                |                          |              | "plua-in"          |
|                              | Hyperlien                  |                | Applet                   |              | P10-9              |
|                              | Lien de messagerie         |                | ActiveX                  |              |                    |
|                              | Ancre nommée               | Ctrl+Alt+A     | Plug-in 🦰                |              |                    |
|                              | Date                       | L              |                          |              |                    |
|                              | Commentaire                |                |                          |              |                    |
|                              | нтмі                       | •              |                          |              |                    |
|                              | Objets de modèle           | •              |                          |              |                    |
|                              |                            |                |                          |              |                    |
|                              | Personnaliser les favoris  |                |                          |              |                    |
|                              | Télécharger d'autres objet | s              |                          |              |                    |

| Ins                                                                            | sertion de Son et de                                                                                                    | Vidéo (2/2)                                                                                                    |
|--------------------------------------------------------------------------------|----------------------------------------------------------------------------------------------------|----------------------------------------------------------------------------------------------------|
| Eichier Edition Afficha                                                        | ge Insertion Modifier Iexte Commandes Site Fenêtre Aide<br>Imun Mise en forme   Formulaires   Texte   HTML   Application   Eléments Flash   Favoris                                                                                                    |                                                                                                    |
| test<br>Sélectionner le<br>Regarder dans<br>A Usher - Yea<br>Xzibit - X        | un fichier<br>rom de fichier dans : O Système de fichiers<br>Sources de données<br>: MP3<br>w O D D D C C C C C C C C C C C C C C C C                                                                                                    | Allez chercher le<br>fichier vidéo ou<br>son puis<br>sélectionnez le<br>puis cliquez sur<br>"OK"                                                                                                    |
| Nom du fichier<br>Fichiers de type<br>URL :<br>Relatif à :<br>Enregistrer le d | K         Image: State of the state of the state of | Fichier Edition Affichage Insertion Modifier Texte Commandes         Image: Insertion Commun Mise en forme Formulaires Texte         Image: Image: Ima |
| 06/02/2006                                                                     | l'objet média (vidéo ou<br>son) après son<br>insertion dans la page                                                                                                    | m 62                                                                                                    |

## Utiliser la bibliothèque (1/2)

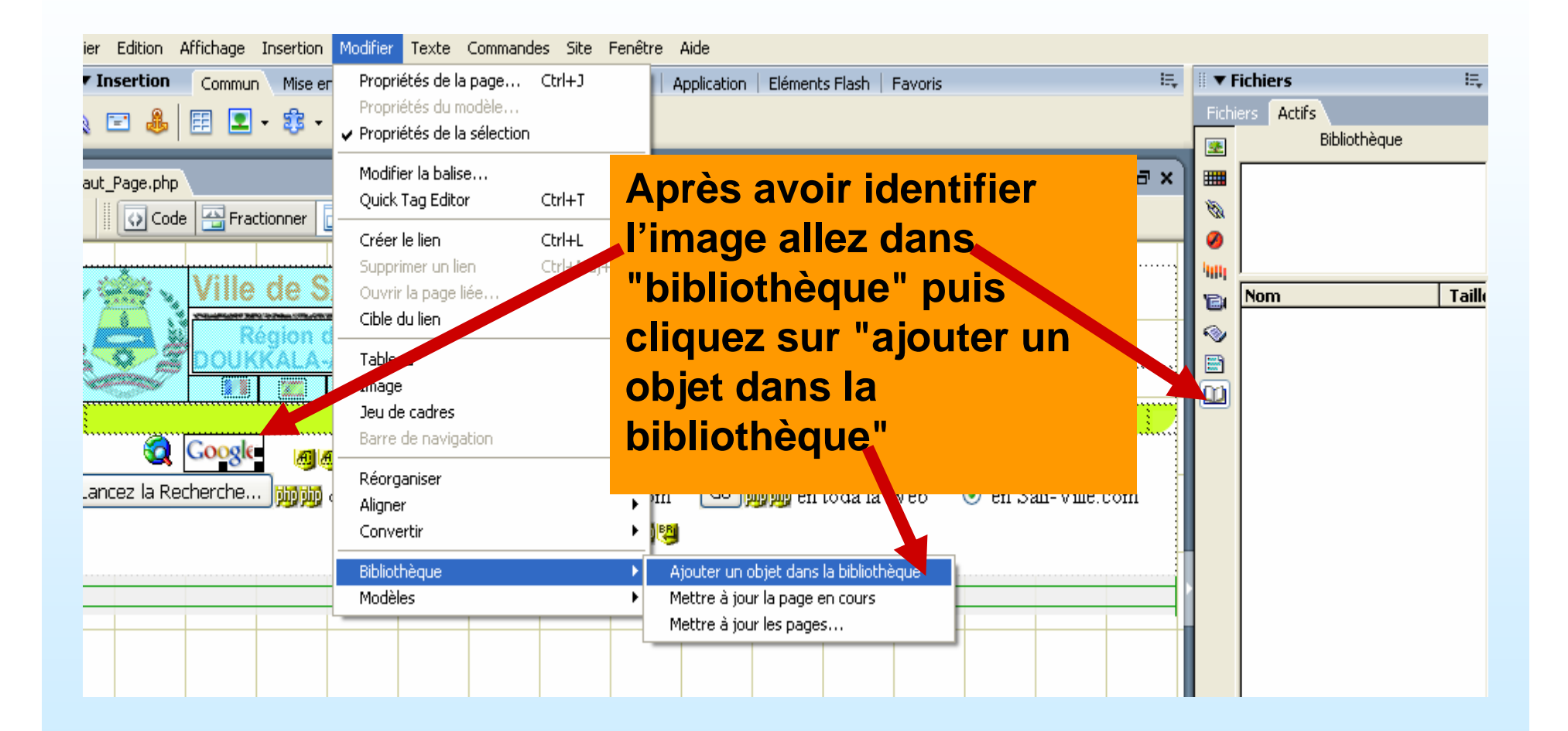

# Utiliser la bibliothèque (2/2)

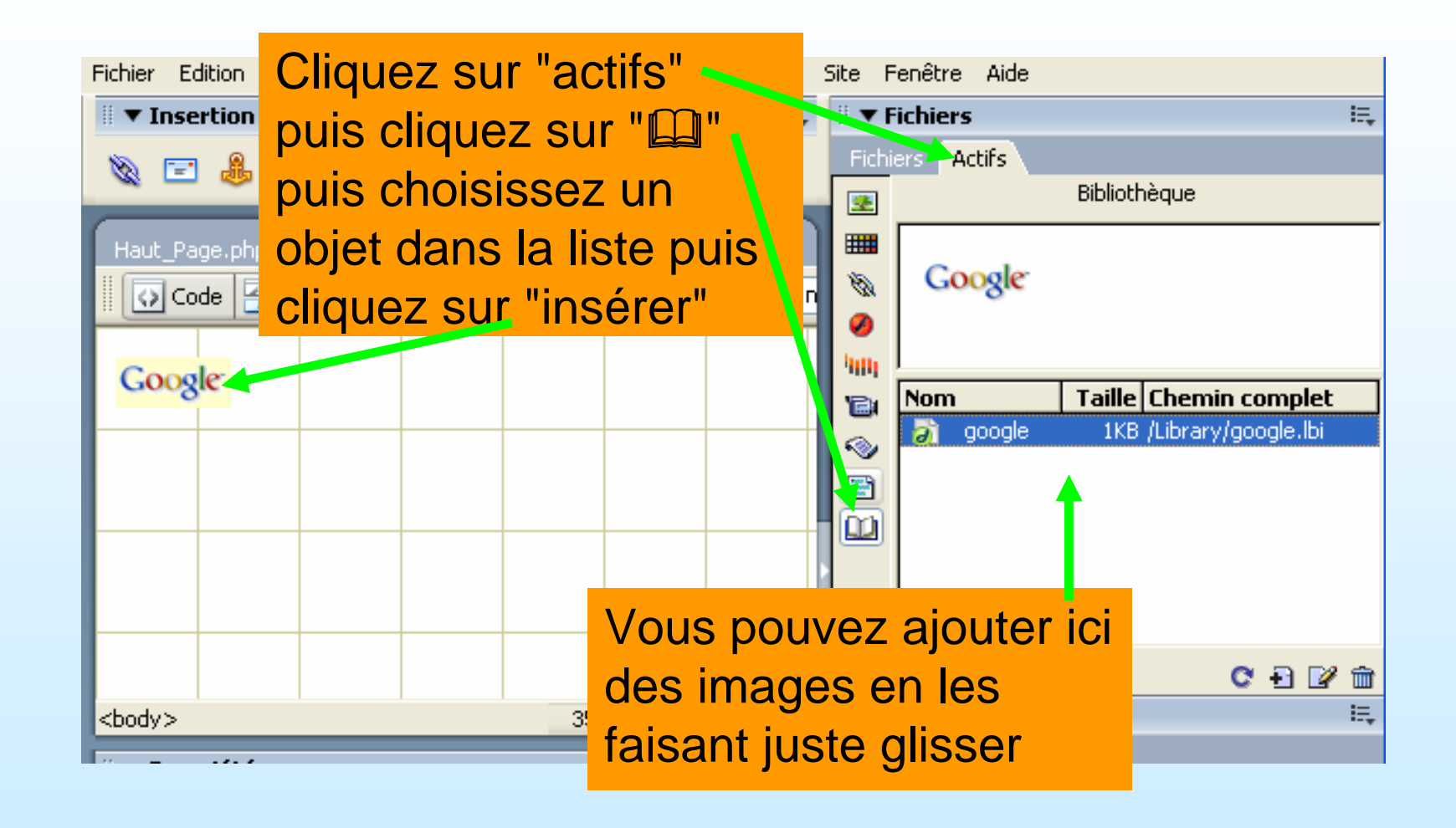

# Les modèles prédéfinis et les styles

| Nouveau document                                                                                                    |                                                                                                    | X |
|----------------------------------------------------------------------------------------------------|----------------------------------------------------------------------------------------------------|---|
| Seneral       Modèles         Catégorie :       Page de base         Page de base       Page dynamique         Page modèle       Autre         Feuilles de style en cascade (CSS)       Jeux de cadres         Conceptions de page CSS       Conceptions de page (accessibilité) | Feuilles de style en cascade (CSS):     Conception intégrale : ac   Conception intégrale : ac   Conception intégrale : ac   Conception intégrale : ve   Couleurs : bleu   Couleurs : bleu/gris/viole   Couleurs : bleu/gris/viole   Couleurs : bleu/gris/viole   Couleurs : bleu/gris/viole   Couleurs : gris/marron   Couleurs : gris/marron   Couleurs : gris/marron   Couleurs : ocre/marron   Couleurs : ore/marron   Couleurs : rouge   Effets de lien   Elémentaire : Arial   Elémentaire : Verdana   Formulaires : accessible   Formulaires : accessible   Formulaires : Arial   Elémentaire : Verdana   Formulaires : Arial   Composée de nuances de rouge et laure et utilisant la police de   Couleurs : driet la police de |   |
| Aide Préférences                                                                                                    | Obtenir du contenu supplémentaire Créer Annuler                                                                                                    |   |

#### **Raccourci Clavier Dreamweaver MX**

| Raccourci                         | Signification et rôle                                            | Raccourci      | Signification et rôle        |
|-----------------------------------|------------------------------------------------------------------|----------------|------------------------------|
| Ctrl + C                          | Copier                                                           | Ctrl + Alt + A | Insertion d'un ancre interne |
| Ctrl + V                          | Coller                                                           | Ctrl + W       | Fermer un document ouvert    |
| Ctrl + N                          | Boîte de dialogue Nouveau document                               | Ctrl + I       | Mettre en italique           |
| Ctrl + Alt + I                    | Insérer une image                                                | Ctrl + B       | Mettre en Gras               |
| Ctrl + Alt + T                    | Tableau                                                          | Ctrl + Maj + P | Insérer un paragraphe        |
| Ctrl + J                          | Propriétés de la page                                            | М              | Fusionner les cellules       |
| Ctrl + Z                          | Retour en Arrière                                                | Ctrl + 1       | Titre 1 (H1)                 |
| Ctrl + S                          | Sauver un document                                               | Ctrl + 2       | Titre 2 (H2)                 |
| Ctrl + P                          | Imprimer                                                         | Ctrl + 3       | Titre 3 (H3)                 |
| Ctrl + A                          | Sélectionner tout                                                | F10            | Voir le code                 |
| Ctrl + O                          | Ouvrir                                                           | F12            | Aperçu dans navigateur       |
| Ctrl + F3                         | Faire apparaître la palette de propriétés                        | Ctrl + F3      | Fenêtre Propriétés           |
| Ctrl + Maj + Alt<br>+ L ou C ou R | Aligner au centre, à droite ou à gauche<br>(left, center, right) |                |                              |

# Références bibliographiques

#### • <u>Livres :</u>

- Dreamweaver MX, Janine Warner & Yvonne Berkowitz, Edition First Interactive, 2002
- Site Web :
  - http://www.dmxzone.com
  - <u>http://www.fwdesign.net</u>